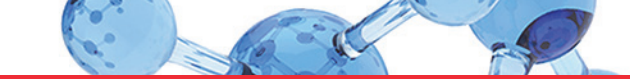

# thermo scientific

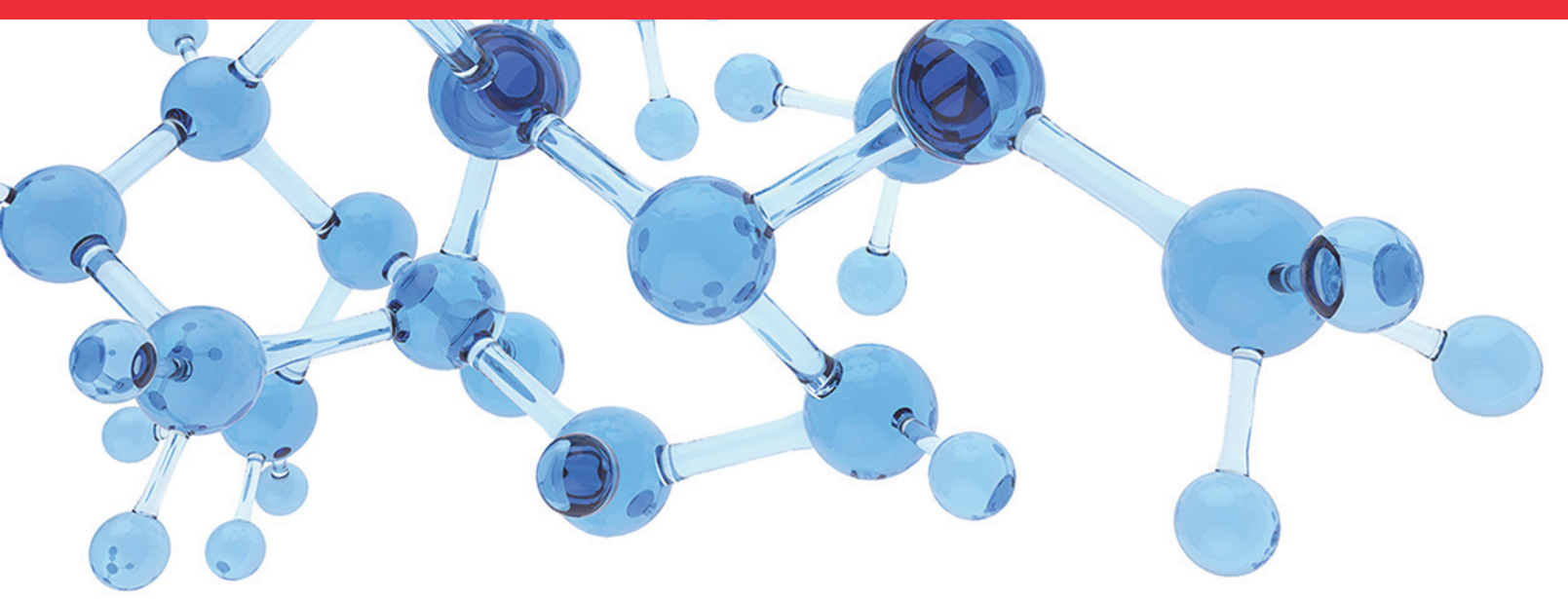

Thermo

# **Multichannel LC**

# **Maintenance Guide**

65000-98006 Revision B • April 2021

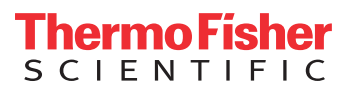

© 2021 Thermo Fisher Scientific Inc. All rights reserved.

Accucore, Aria, Foundation, Vanquish, Vanquish Duo, Vanquish Split, Transcend, and TraceFinder are trademarks, and Thermo Scientific, Xcalibur, Accela, TriPlus, and UltiMate are registered trademarks of Thermo Fisher Scientific Inc. in the United States.

The following are registered trademarks in the United States and other countries: Windows and Microsoft are registered trademarks of Microsoft Corporation. Agilent is a registered trademark of Agilent Technologies, Inc.

The following are registered trademarks in the United States and possibly other countries: Fluorinert is a trademark of 3M Company. Fomblin is a registered trademark of Solvay Specialty Polymers Italy S.P.A. DBS-A and HPD are registered trademarks of Spark Holland B.V., The Netherlands. Freon and Teflon are registered trademarks of The Chemours Company. Parafilm is a registered trademark of the Bemis Company. Shimadzu is a registered trademark of Shimadzu Corporation.

PAL is a registered trademark of CTC Analytics AG in Switzerland.

All other trademarks are the property of Thermo Fisher Scientific Inc. and its subsidiaries.

Thermo Fisher Scientific Inc. provides this document to its customers with a product purchase to use in the product operation. This document is copyright protected and any reproduction of the whole or any part of this document is strictly prohibited, except with the written authorization of Thermo Fisher Scientific Inc.

The contents of this document are subject to change without notice. All technical information in this document is for reference purposes only. System configurations and specifications in this document supersede all previous information received by the purchaser. This document is not part of any sales contract between Thermo Fisher Scientific Inc. and a purchaser. This document shall in no way govern or modify any Terms and Conditions of Sale, which Terms and Conditions of Sale shall govern all conflicting information between the two documents.

Release history: Revision B, April 2021; Revision A, July 2020

General Laboratory Equipment. Not intended for use in diagnostic procedures.

# **Regulatory Compliance**

Thermo Fisher Scientific performs complete testing and evaluation of its products to ensure full compliance with applicable domestic and international regulations. When the system is delivered to you, it meets all pertinent electromagnetic compatibility (EMC) and safety standards as described in the next section or sections by product name.

Changes that you make to your system may void compliance with one or more of these EMC and safety standards. Changes to your system include replacing a part or adding components, options, or peripherals not specifically authorized and qualified by Thermo Fisher Scientific. To ensure continued compliance with EMC and safety standards, replacement parts and additional components, options, and peripherals must be ordered from Thermo Fisher Scientific or one of its authorized representatives.

# **Notice of Proper Use of Thermo Scientific Instruments**

In compliance with international regulations: The instruments described herein must be used in the manner specified by Thermo Fisher Scientific to ensure protections provided by the instrument are not impaired. Deviations from specified instructions on the proper use of these instruments include changes to the system and part replacement. Accordingly, order replacement parts from Thermo Fisher Scientific or one of its authorized representatives.

# WEEE Directive 2012/19/EU

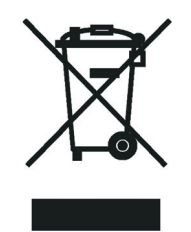

Thermo Fisher Scientific is registered with B2B Compliance (B2Bcompliance.org.uk) in the UK and with the European Recycling Platform (ERP-recycling.org) in all other countries of the European Union and in Norway.

If this product is located in Europe and you want to participate in the Thermo Fisher Scientific Business-to-Business (B2B) Recycling Program, send an email request to weee.recycle@thermofisher.com with the following information:

- WEEE product class
- Name of the manufacturer or distributor (where you purchased the product)
- Number of product pieces, and the estimated total weight and volume
- Pick-up address and contact person (include contact information)
- Appropriate pick-up time
- Declaration of decontamination, stating that all hazardous fluids or material have been removed from the product

For additional information about the Restriction on Hazardous Substances (RoHS) Directive for the European Union, search for RoHS on the Thermo Fisher Scientific European language websites.

**IMPORTANT** This recycling program is **not** for biological hazard products or for products that have been medically contaminated. You must treat these types of products as biohazard waste and dispose of them in accordance with your local regulations.

# **Contents**

|           | Preface                                                   | xi   |
|-----------|-----------------------------------------------------------|------|
|           | Document Overview                                         | xi   |
|           | Supported Hardware System Configurations                  | xii  |
|           | System Documentation                                      | xiv  |
|           | Safety and Special Notices                                | xvii |
|           | Safety Information                                        | xvii |
|           | Environmental Conditions                                  | xx   |
|           | Good Laboratory Practices                                 | xx   |
|           | Keeping Good Records                                      | xx   |
|           | Chemical Toxicity                                         | xx   |
|           | Solvent Requirements                                      | xxi  |
|           | Solvent Disposal                                          | xxi  |
|           | High-Pressure Systems and Leaks                           | xxi  |
|           | Contacting Us                                             | xxii |
| Chapter 1 | Maintenance Schedule                                      | 1    |
| Chapter 2 | Preparing Solutions                                       |      |
| •         | Preparing the TurboFlow Column Wash Solvent               | 3    |
|           | Preparing the Mobile Phase Solvents                       | 4    |
|           | Preparing the Rear Seal Wash Solution                     | 4    |
|           | Preparing the Autosampler Wash Solutions                  | 5    |
| Chanter 3 | Aria MX Software-based Maintenance                        | 7    |
| onaptor o | Accessing the Direct Control Window                       | 7    |
|           | Tracking the Number of Injections                         | 9    |
|           | Managing the LC Pumps.                                    |      |
|           | Purging the LC Pumps for Transcend Systems                |      |
|           | Priming the LC Pumps for Prelude SPLC                     | 15   |
|           | Recording Pump Pressures.                                 |      |
|           | Internal Pump Maintenance for Vanguish and UltiMate Pumps | 17   |
|           | Seal Wash Systems.                                        |      |
|           | UltiMate Pump Seal Wash Pump Standby (Power Save Mode)    | 22   |
|           | Configuring the Seal Wash for Vanquish Pumps              | 25   |
|           | Reboot the DSM Camera                                     |      |

**C** –

| Chapter 4 | Autosampler Maintenance                                                | 29 |
|-----------|------------------------------------------------------------------------|----|
| -         | Supported Autosampler Models                                           | 29 |
|           | Verifying Autosampler Wash Solutions                                   | 30 |
|           | Verifying Wash Solutions for the Accela Open Fast Wash Stations        | 31 |
|           | Verify Wash Solutions for the TriPlus                                  | 32 |
|           | Verify Wash Solutions for the DSM                                      | 33 |
|           | General Wash Solution Guidelines for the Vanquish Dual Split           |    |
|           | Samplers (AS)                                                          | 33 |
|           | Refreshing (Purging) the Vanquish AS Needle Wash                       | 34 |
|           | Syringe and Needle Maintenance (Accela Open and TriPlus)               | 35 |
|           | Accela Open Syringe and Needle Replacement                             | 35 |
|           | TriPlus Syringe and Needle Replacement                                 | 50 |
|           | Downloading Autosampler Objects to Aria MX (Accela Open)               | 51 |
|           | Updating Autosampler Configuration Data in Aria MX (TriPlus AS)        | 52 |
|           | Prime Supported Hardware                                               | 52 |
|           | Priming the Transcend DSX-1 Dried Spot Module (DSM)                    | 52 |
|           | Priming the Dynamic Load Wash (DLW) Wash System                        | 54 |
|           | Priming the TriPlus LCMS-P Tool Wash Pumps                             | 54 |
|           | Using the TriPlus Handheld Controller                                  | 55 |
|           | Exchange DSM Clamp Head                                                | 55 |
| Chapter 5 | General LC System Maintenance                                          | 59 |
| •         | Replacing the Rotor Seals                                              | 59 |
|           | Replacing the Valve Needle Seal                                        | 62 |
|           | Analytical Column Replacement                                          | 63 |
|           | Replacing Analytical Columns Equipped with Viper <sup>™</sup> Fittings | 63 |
|           | Replacing Analytical or TurboFlow Columns (Non-Viper fittings)         | 63 |
|           | Replace the TurboFlow Column (Non-Viper Fittings)                      | 64 |
|           | Replace the Analytical Column (Non-Viper Fittings)                     | 65 |
|           | Cleaning System Components.                                            | 67 |
|           | Cleaning the Solvent Lines, Pumps, and Valves                          | 67 |
|           | Vanquish Hardware Maintenance                                          | 68 |
|           | Dried Spot Module (DSM) Hardware Maintenance                           | 69 |
|           | Computer (Data System) Maintenance                                     | 69 |
|           | Periodic Computer System Updates                                       | 69 |
|           | Suspending Computer Sleep Mode When Running Aria MX                    | 69 |

| Appendix A | Replaceable Parts and Consumables    71 |
|------------|-----------------------------------------|
|            | General Consumables                     |
|            | Aria Spare Parts                        |
|            | Transcend UHPLC Spare Parts             |
|            | VIM and Accela Open Spare Parts73       |
|            | Vanquish Spare Parts                    |
|            | Prelude SPLC Spare Parts                |
|            | TriPlus RSI Autosampler Spare Parts     |
|            | DSX-1 Dried Spot Module Spare Parts     |
|            | Chemicals List                          |

Contents

# **Preface**

The Thermo Scientific<sup>™</sup> Transcend<sup>™</sup> and Prelude SPLC<sup>™</sup> are LC system configurations that have been optimized to run TurboFlow or laminar flow methods on single or multiple channels. They use Aria MX software, interfaced with your detector applications, to control the LC system pumps, valves, and autosamplers.

### Contents

- Document Overview
- Supported Hardware System Configurations
- System Documentation
- Safety and Special Notices
- Safety Information
- Environmental Conditions
- Good Laboratory Practices
- Contacting Us

### **Document Overview**

This guide provides information on the various Aria MX-based software and hardware maintenance procedures necessary to keep your Transcend or Prelude SPLC system configuration operating at peak performance. For details about operating your configuration, refer to its user guide.

For details on how to create methods and run samples with your mass spectrometer (MS), refer to the *Aria MX User Guide* or the *Prelude SPLC System User Guide*.

There are two general categories of procedures described in this guide:

- Software-based maintenance procedures—Performed directly through the Aria MX software. Some of these procedures might require access to the hardware for certain operations. See "Aria MX Software-based Maintenance" on page 7.
- Hardware maintenance procedures—Performed by working directly on the hardware, which in certain cases might also require using some Aria MX software controls to complete. See "Autosampler Maintenance" on page 29 or "General LC System Maintenance" on page 59.

# **Supported Hardware System Configurations**

The Aria MX software controls various configurations of HPLC/UHPLC hardware.

- Transcend configurations:
  - TriPlus autosamplers with UltiMate pumps (referred to as Transcend II)
  - TriPlus autosamplers with Vanquish Flex binary or quaternary pumps (referred to as Transcend)
  - DSX-1 configuration single channel TurboFlow LC system including the Dried Sample Module (DSM) with Vanquish Flex quaternary and binary pumps
  - Vanquish Dual Split Samplers with Vanquish Horizon or Vanquish Flex pumps (referred to as the Vanquish Duo LX-2 configuration)
  - (Optional) Vanquish Charger module that extends Vanquish Dual Split Sampler sample rack/tray capacity
  - Accela Open autosamplers with UltiMate pumps (referred to as Transcend II)
- Prelude SPLC
- Aria

Figure 1. Transcend/Transcend II HPLC system

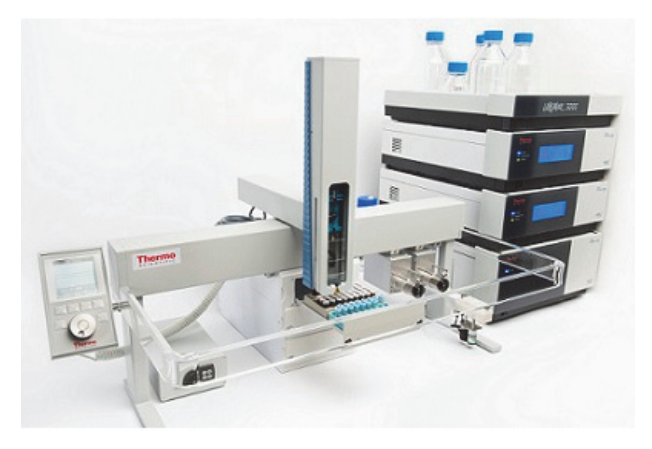

**Figure 2.** Vanquish Dual Split Sampler, showing Charger module, Horizon pumps, and TCC module

**Note** For Vanquish hardware specifications and detailed maintenance information, refer to the Thermo Fisher Scientific manuals provided in hard copy with each Vanquish shipment. The manuals are also in electronic (PDF) format on the Aria MX DVD. See "System Documentation" on page xiv for a complete list of Vanquish hardware manuals.

**Figure 3.** Transcend DSX-1 with the Dried Sample Module (DSM), Vanquish Flex pumps with TCC module

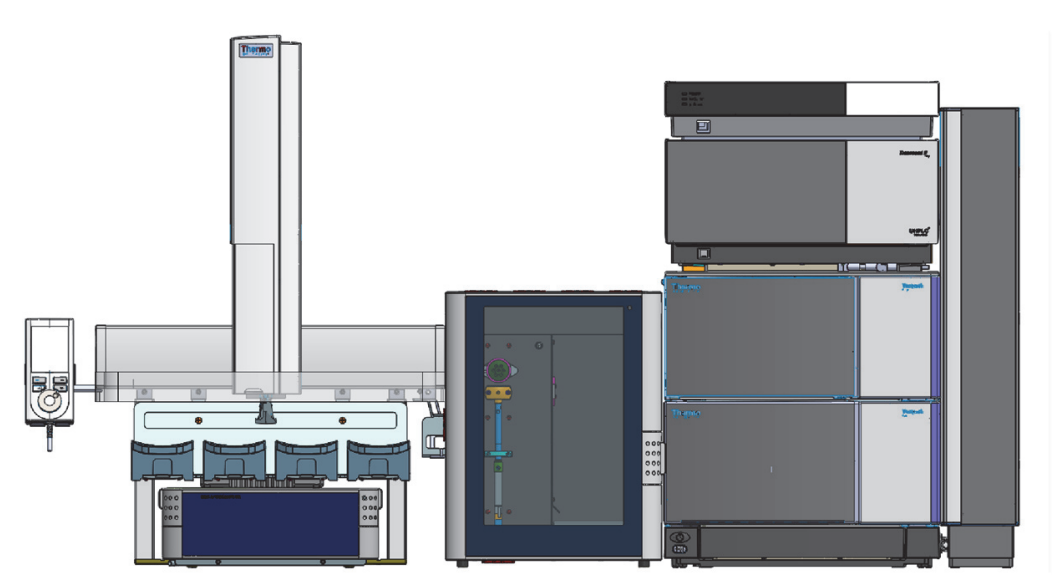

**Note** For DSX-1 hardware specifications and detailed maintenance information, refer to the Thermo Fisher Scientific manuals provided in (PDF) format on the Aria MX DVD. See "System Documentation" on page xiv for a complete list of DSX-1 hardware manuals.

Figure 4. Prelude SPLC system

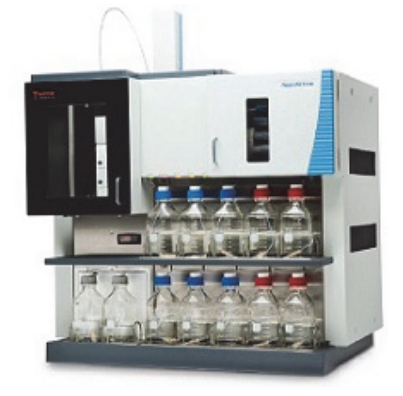

**Note** With the exception of system consumables, the Prelude SPLC system is intended to be serviced by qualified Thermo Fisher Scientific field service engineers.

The Aria MX software works together with the following applications that acquire and process data, and generate various reports:

- Thermo TraceFinder<sup>™</sup>
- Thermo Xcalibur<sup>™</sup>

Refer to the documentation for the above applications for details.

### **System Documentation**

Your LC system ships with the Aria MX DVD, which includes technical documentation for the applications that run in your environment.

In addition to this guide, Thermo Fisher Scientific provides the following documentation for the LC system:

- *Aria MX User Guide* as a PDF file and Help (for the supported Transcend configurations, Aria, and Prelude SPLC systems)
- *Transcend DSX-1 Quick Start Guide* as a PDF file (for the Transcend DSX-1 configuration with the Dried Spot Module and Vanquish hardware)
- Aria MX Help (from the Aria MX software window)
- The following Vanquish hardware documents, which are provided in hard copy with each Vanquish shipment or in PDF format on the Aria MX DVD:
  - Vanquish Column Compartments VH-C10 Operating Manual

- Vanquish Split Samplers VH-A10, VF-A10, VH-A40, VF-A40 Operating Manual
- Vanquish Pumps VF-P10, VF-P20 Operating Manual
- Vanquish Pumps VH-P10 Operating Manual
- Vanquish Charger Operator Manual
- Prelude SPLC System User Guide
- Spark Holland hardware documentation for the Transcend DSX-1 configuration with the Dried Sample Module hardware, which are provided on the Aria MX DVD:
  - DBS-A<sup>TM</sup> Manual
  - HPD 737 User Manual
- TraceFinder manuals as PDF files (when TraceFinder application is installed on your data system computer)
- TraceFinder Help (from the TraceFinder application window)
- Xcalibur manuals as PDF files
- Xcalibur Help (from the Xcalibur application window)
- Pump user documentation
- Autosampler user documentation (for the supported autosamplers)

### \* To view the Aria MX User Guide

Choose Start > All Apps > Thermo Aria MX.

### \* To view TraceFinder manuals if available on your system

Choose Start > All Apps > Thermo TraceFinder > Manuals.

### \* To view TraceFinder Help if available on your system

Click the **Help** icon in the upper right corner of any TraceFinder window.

### To view the Xcalibur user documentation

Choose Start > All Apps > Thermo Scientific Xcalibur.

### ✤ To view the Xcalibur Help

Choose a command from the Help menu or click ? in the upper left corner of any Xcalibur window.

### \* To view instructions on navigating the Xcalibur Help

- 1. Click the expand icon (+) beside the Welcome to Xcalibur Help book to view the topics.
- 2. Select Using This Help.

Navigation instructions appear on the topic page.

#### ✤ To view the Aria MX Help

- 1. Open the Aria MX Direct Control window.
- 2. Choose **Help** > **Help**, or press F1.

### \* To view other manuals that might be available on your computer

Choose Start > All Apps > Thermo product name.

## **Safety and Special Notices**

Make sure you follow the precautionary statements presented in this guide. The safety and other special notices appear in boxes.

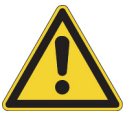

**CAUTION** Highlights hazards to humans, property, or the environment. Each CAUTION notice is accompanied by an appropriate CAUTION symbol.

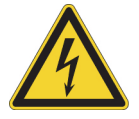

**CAUTION** Highlights electric shock hazards to humans. Each electric shock notice is accompanied by the international high voltage symbol.

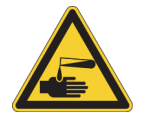

**CAUTION** Highlights chemical hazards to humans, property, or the environment. Each chemical notice is accompanied by the chemical caution symbol.

**IMPORTANT** Highlights information necessary to prevent damage to software, loss of data, or invalid test results; or might contain information that is critical for optimal performance of the system.

**Note** Highlights information of general interest.

**Tip** Highlights helpful information that can make a task easier.

### **Safety Information**

Observe the precautions listed in this section to ensure personal safety and the safe operation and longevity of the instrument.

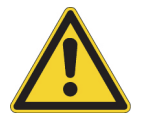

**CAUTION** Follow all safety precautions described in the appropriate autosampler, pump, mass spectrometer, and valve interface module (VIM) manuals.

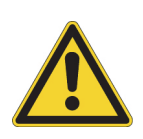

**CAUTION** When you use the system, follow the generally accepted procedures for quality control and method development. If you observe a change in retention time of a particular compound, in the resolution between two compounds, or in peak shape, immediately determine the reason for the changes. Until you determine the cause of the change, do not rely on separation results.

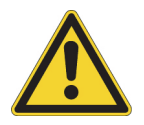

**CAUTION** Use equipment only in the manner specified by its manufacturer, or risk impairing the protection provided by the equipment.

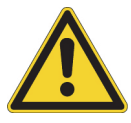

**CAUTION** Do not service any part when operating the Prelude SPLC instrument. Do not remove or open the instrument front panels when the instrument is running.

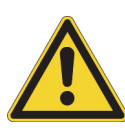

**CAUTION** Place only safety-certified equipment, such as the Transcend solvent rack and Transcend pumps, on top of the Transcend (or Transcend II) VIM. Fluid-carrying components, such as baking trays, lab ware, and flasks, are not permissible, and might damage the system.

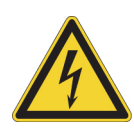

**CAUTION** The instrument contains voltage lines. Switch off the power and disconnect the power cable prior to servicing any component on the system. There is no need to open the pump or VIM enclosure, as all user serviceable components are outside of the instruments.

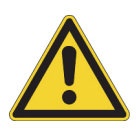

**CAUTION** Follow the maintenance procedures in this manual when replacing or repairing serviceable components. Never try to repair or replace components not described in this manual without the assistance of a Thermo Fisher Scientific representative.

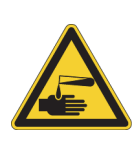

**CAUTION** Observe safe laboratory practices and procedures when handling chemicals. Only work with volatile chemicals under a fume or exhaust hood. Wear gloves and other protective equipment, as appropriate, when handling toxic, carcinogenic, mutagenic, corrosive, or irritant chemicals. Use approved containers and proper procedures to dispose of waste oil and when handling wetted parts of the instrument. Consult the pertinent safety data sheets (SDSs) for the solvents you use for HPLC analysis.

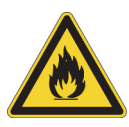

**CAUTION** Do not run the Prelude SPLC system with the autosampler door open. The autosampler contains a sharp moving part, which can cause injury if the door is opened during operation.

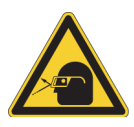

**CAUTION** For instruments that use biological reagents or samples, ensure that all operators are trained to safely work with biological hazards and that they wear protective clothing, including gloves and masks.

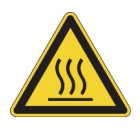

**CAUTION** Allow any heated components to cool before touching them.

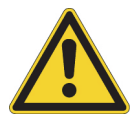

**CAUTION** Do not use a damaged or expired TurboFlow or HPLC column on the system. Run a preview batch at regular intervals to evaluate the quality of the TurboFlow and HPLC columns.

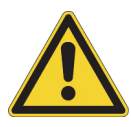

**CAUTION** Inaccurate data can result from samples that are placed in the wrong tray position. Verify that the sample vial position matches the assigned position in the batch or sequence file and that the sample trays are placed correctly into the sample drawers.

Follow these safety precautions for TLX and LX systems.

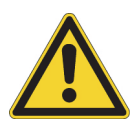

**CAUTION** The TLX-4 and LX-4 systems use two (2) power cords. Before servicing the instrument, unplug both power cords from line power. To safely connect and disconnect the system from line power, place the system as close as possible to the laboratory AC power outlet.

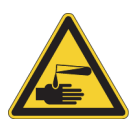

**CAUTION** When working with solvents, follow the guidelines in the solvent's safety data sheet (SDS). Never refill one of the system's solvent containers without first removing the container from the system.

# **Environmental Conditions**

Refer to the system component manuals for information on environmental conditions and specifications.

### **Good Laboratory Practices**

To obtain optimal performance from your LC system and to prevent personal injury or harm to the environment, do the following:

- Keep good records.
- Read the manufacturers' SDSs for the chemicals you use in your laboratory.
- Remove particulate matter from your samples before injecting them into the liquid chromatograph.
- Use LC/MS-grade solvents or better.
- Connect the drainage tubes from the pump, autosampler, and detector to an appropriate waste receptacle. Dispose of solvents as specified by local regulations.

### **Keeping Good Records**

To help identify and isolate problems with either your equipment or your methodology, keep good records of all system conditions (for example, %RSDs on retention times and peak areas, peak shape, and resolution). At a minimum, thoroughly document a chromatogram of a typical sample and standard mixture, with system conditions, for future reference. Careful comparison of retention times, peak shapes, peak sensitivity, and baseline noise can provide valuable clues to identifying and solving future problems.

### **Chemical Toxicity**

Although the large volume of toxic and flammable solvents used and stored in laboratories can be quite dangerous, do not ignore the potential hazards posed by your samples. Take special care to read and follow all precautions that ensure proper ventilation, storage, handling, and disposal of both solvents and samples. Become familiar with the toxicity data and potential hazards associated with all chemicals by referring to the manufacturers' safety data sheets (SDSs).

### **Solvent Requirements**

Use LC/MS-grade solvents that are free of particulates. Choose a mobile phase that is compatible with the sample and column you have selected for your separation. Be aware that some solvents are corrosive to stainless steel.

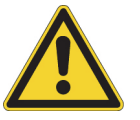

**CAUTION** Do not use solvents containing Freon<sup>™</sup> and perfluorinated solvents, such as Fluorinert<sup>™</sup> and Fomblin<sup>™</sup> perfluoro polyether solvents. They adversely affect the Teflon<sup>™</sup> AF degassing membrane.

### **Solvent Disposal**

Make sure you have a solvent waste container or other kind of drain system available at or below the bench top level. Most solvents have special disposal requirements prohibiting disposal directly down a drain. Follow all governmental regulations when disposing of any chemical.

### **High-Pressure Systems and Leaks**

LC systems operate at high pressures. There is little immediate danger from the high pressures in an LC system. However, if a leak occurs, correct it as soon as possible. Always wear eye and skin protection when operating or maintaining an LC system. Always shut down the system and return it to atmospheric pressure before attempting any maintenance.

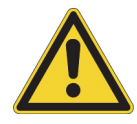

**CAUTION** Thermo Fisher Scientific recommends wearing safety glasses and lab coats when operating an LC system.

# **Contacting Us**

| Contact                            | Email                                                              | Telephone                          | QR Code    |  |  |  |  |
|------------------------------------|--------------------------------------------------------------------|------------------------------------|------------|--|--|--|--|
| U.S. Technical Support             | us.techsupport.analyze@thermofisher.com                            | (U.S.) 1 (800) 532-4752            |            |  |  |  |  |
| U.S. Customer Service<br>and Sales | us.customer-support.analyze@thermofisher.com                       | (U.S.) 1 (800) 532-4752            |            |  |  |  |  |
| Global support                     | <ul> <li>To find global contact information or custor</li> </ul>   | nize your request                  | <b>EXM</b> |  |  |  |  |
|                                    | 1. Go to thermofisher.com.                                         |                                    |            |  |  |  |  |
|                                    | 2. Click <b>Contact Us</b> , select the country, and the you need. |                                    |            |  |  |  |  |
|                                    | 3. At the prompt, type the product name.                           |                                    |            |  |  |  |  |
|                                    | 4. Use the phone number or complete the onlin                      | umber or complete the online form. |            |  |  |  |  |
|                                    | <ul> <li>To find product support, knowledge bases,</li> </ul>      | and resources                      |            |  |  |  |  |
|                                    | Go to thermofisher.com/us/en/home/technic                          | al-resources.                      |            |  |  |  |  |
|                                    | <ul> <li>To find product information</li> </ul>                    |                                    |            |  |  |  |  |
|                                    | Go to thermofisher.com/us/en/home/brands/                          | thermo-scientific.                 |            |  |  |  |  |

# **Maintenance Schedule**

The use of this maintenance guide assumes the following:

- One of the LC systems listed in the Preface is running samples in a Research Use Only (RUO) environment.
- The installed Aria MX software is controlling LC sample processing and passing samples to a mass spectrometer system.
- The installed data system software is the appropriate version and is running properly.

Adhering to the recommended maintenance schedule is an important part of keeping your system operating at peak efficiency and reliability. Table 1 summarizes important maintenance tasks and breaks them down to their corresponding recommended frequency.

**IMPORTANT** Schedule preventive maintenance with your Thermo Fisher Scientific field service engineer every 10 000 to 15 000 injections per LC channel.

#### Note

- Refer to the Thermo Fisher Scientific Vanquish hardware operating manuals, maintenance or service chapters, for specific and detailed Vanquish hardware maintenance information. These are provided in hard copy with the Vanquish hardware and are also located on the Aria MX DVD in PDF format.
- Refer to the Spark Holland hardware guides located on the Aria MX DVD for the recommended DSX-1 component maintenance procedures.

See "System Documentation" on page xiv for a complete list of hardware documentation.

| Frequency                         | Procedure                                                              |
|-----------------------------------|------------------------------------------------------------------------|
| Daily                             | Accessing the Direct Control Window                                    |
|                                   | Tracking the Number of Injections                                      |
|                                   | Managing the LC Pumps                                                  |
|                                   | Preparing the Mobile Phase Solvents                                    |
|                                   | Prime Supported Hardware                                               |
|                                   | Priming the TriPlus LCMS-P Tool Wash Pumps                             |
|                                   | Refreshing (Purging) the Vanquish AS Needle Wash                       |
|                                   | Rinsing the Needle on Systems with a Dynamic Load Wash (DLW)           |
| Weekly                            | Preparing Solutions                                                    |
| Every 300 to 1000 injections      | Replace the TurboFlow Column (Non-Viper Fittings)                      |
| Every 2000 injections             | Replace the Analytical Column (Non-Viper Fittings)                     |
| Every 10 000 to 15 000 injections | Preventive maintenance performed by a qualified field service engineer |

### Table 1. Maintenance schedule

# **Preparing Solutions**

Your system requires various solutions that you must prepare properly for optimal performance and effective maintenance.

### **Contents**

- Preparing the TurboFlow Column Wash Solvent
- Preparing the Mobile Phase Solvents
- Preparing the Rear Seal Wash Solution
- Preparing the Autosampler Wash Solutions

### **Preparing the TurboFlow Column Wash Solvent**

The column wash solvent is generally placed in mobile phase position C (or D) for the TurboFlow loading pump. It is used to wash a TurboFlow column while analytes are eluting from the analytical column to the MS. At a minimum, prepare the column wash solvent weekly.

**Note** You can use column wash solvent as the autosampler's organic wash solution when carryover is an issue.

Prepare a 45/45/10 acetonitrile/isopropanol/acetone solution in a clean 2-liter bottle by mixing the following:

- 900 mL of LC/MS-grade acetonitrile
- 900 mL of LC/MS-grade isopropanol
- 200 mL of LC/MS-grade acetone

Use this solution to fill the column wash solvent reservoir. The solution is stable for 30 days at room temperature.

2 -

# **Preparing the Mobile Phase Solvents**

Prepare aqueous mobile phases according to these guidelines:

- Use LC/MS-grade solvents or better.
- Prepare fresh aqueous mobile phases daily (weekly as a minimum) in clean bottles. Do not refill or top off standing bottles.
- Make aqueous mobile phases in quantities that will be used daily.
- Do not use a thermoplastic sealing film, such as Parafilm<sup>™</sup>, as a mobile phase reservoir cover.
  - Use an appropriate bottle cap that accommodates the solvent lines. If caps are not available, use aluminum foil to secure the solvent lines in the bottle and protect the solvent from dust.
  - Make sure that the mobile phase line with attached solvent filter reaches the bottom of its intended reservoir.
- Wherever possible, include 2% acetonitrile or 0.1% formic acid in aqueous mobile phases to inhibit microbial growth.
- Do not use any mobile phases that have visible particulates or appear foggy.
  - Before each batch, vigorously swirl the mobile phase bottles and look for particulates that might be floating or moving in the liquid.
  - Check the fluid lines and filters for particulates or slime. If you find particulates or foggy mobile phases, replace the bottles.
  - Replace the solvent filters and purge the lines fully with new, clean, LC/MS-grade mobile phase.

# **Preparing the Rear Seal Wash Solution**

Rear seal wash systems vary depending on the pump type your configuration uses:

- UltiMate<sup>™</sup> and Vanquish Flex LC pumps are equipped with an active rear seal wash system.
- Transcend Duo LX-2 systems (Vanquish Dual Split Sampler autosampler with Vanquish Horizon pumps) use a seal wash system flow path that passes through both metering device heads in the autosampler and the Horizon pump heads.

Thermo Fisher Scientific recommends rinsing the back of the piston seal to prolong the life of the seal. For reverse-phase applications on UltiMate or Vanquish Flex pumps, standard HPLC-grade water with 10% methanol is appropriate. Refer to the UltiMate pump or Vanquish Flex pump documentation for additional workflow recommendations.

Prepare a 10% solution of methanol in water in a clean 2 liter bottle by mixing the following:

- 1800 mL of HPLC-grade water
- 200 mL of HPLC-grade methanol

For the Transcend Duo LX-2 system, use 75% of HPLC-grade isopropanol in HPLC-grade water and 0.1% formic acid, preparation by volume (for example, 75 mL isopropanol + 25 mL water + 0.1 mL formic acid).

# **Preparing the Autosampler Wash Solutions**

Proper maintenance of the wash solutions is essential to obtain good results. Use the following guidelines for wash solution preparation and maintenance.

- Prepare the autosampler wash solutions according to your laboratory's standard operating procedure.
- Follow the same general recommendations as described in Preparing the Mobile Phase Solvents.
- Replace the old wash solution with freshly prepared solution.

**IMPORTANT** Make sure that you place the wash solution bottles for the TriPlus and Accela Open autosamplers in the appropriate locations. Improper locations of Wash 1 and Wash 2 can affect data quality.

• Prime (or purge) the AS wash pumps. For more information on priming or purging the types of AS wash pumps used in your system, see Chapter 3, "Aria MX Software-based Maintenance."

**IMPORTANT** Thermo Fisher Scientific recommends that you properly revalidate LCMS methods when making any changes to AS wash solvents within an existing assay.

• The Vanquish Dual Split Sampler AS uses a needle wash, which removes residual sample from the *outside* of the needle. Thermo Fisher Scientific recommends using a 100% water needle wash solution. Replace and/or refresh the needle wash liquid daily.

### **2** Preparing Solutions

Preparing the Autosampler Wash Solutions

# 3

# **Aria MX Software-based Maintenance**

The Transcend and Prelude SPLC systems rely on the Aria MX software to control and manage the system components—autosamplers, injectors, pumps, and so on.

The Aria MX software is also used to develop the instrument method instructions for the system components to run samples. Refer to the *Aria MX User Guide* and Help for details.

This chapter describes LC system maintenance procedures that are performed by using Aria MX software controls.

### Contents

- Accessing the Direct Control Window
- Tracking the Number of Injections
- Managing the LC Pumps
- Seal Wash Systems
- Reboot the DSM Camera

### **Accessing the Direct Control Window**

Use the Aria MX Direct Control window to perform many important maintenance tasks on the LC system. Depending on your system type—either Transcend/Aria or Prelude—the Aria MX Direct Control window will have different visual elements and controls.

### To access the Direct Control window

Choose Start > All Apps > Thermo Instruments > Aria MX > Direct Control.

The Direct Control window appears. See Figure 5 for Transcend and Aria systems. See Figure 6 for Prelude SPLC systems.

| Aria MX Direct Contr<br>Systems Autosampler                                                                                                    | ol<br>s Detect                         | or Tools Samples | Help  |                                                                                   |                                                |                                               |
|----------------------------------------------------------------------------------------------------|----------------------------------------|------------------|-------|-----------------------------------------------------------------------------------|------------------------------------------------|-----------------------------------------------|
| Direct Control Press<br>Hold Autosampler<br>AutoSampler 1<br>READY<br>Channel 1<br>(Pump1) Power S<br>0 bar<br>Channel 2<br>(Pump1) Power S<br>0 bar<br>READY<br>Channel 2<br>(Pump1) Power S<br>0 bar | ave Mode<br>0 bar<br>ave Mode<br>0 bar | )                | AutoS | ampler 1<br>Jannel 1<br>Pump1<br>Pump2<br>Sampler 2<br>Jannel 2<br>Pump1<br>Pump2 | Clean Syringe<br>Clean Syringe<br>Rinse Needle | Unlock Terminal Clean Injector Rinse Injector |
| Time Type<br>13:48:25.32 General                                                                                                    | ID Ch<br>4200                          | Sample           |       | Msg<br>Detector NOT READ                                                          | Y                                              | <u>^</u>                                      |
| 13:48:08.20 General                                                                                                    | 1000                                   |                  |       | System Init                                                                       |                                                |                                               |
|                                                                                                    |                                        |                  |       |                                                                                   |                                                |                                               |

**Figure 5.** Aria MX Direct Control window, showing window for Transcend and Aria systems

**Note** Depending on the make and model of the pumps on your system, the appearance of this window might be different.

| Systems Prel                                                                                          | lude Au                                                                        | utosam                     | pler                       | Detector Tools | Samples | Help                                                        |                                                                                                    |                                                                                                    |
|----------------------------------------------------------------------------------------------------|--------------------------------------------------------------------------------|----------------------------|----------------------------|----------------|---------|-------------------------------------------------------------|----------------------------------------------------------------------------------------------------|----------------------------------------------------------------------------------------------------|
| Direct Control                                                                                        | Proce                                                                          | ure Tra                    | CAR                        | 1              |         |                                                             |                                                                                                    |                                                                                                    |
| Direct Control<br>Hold Au<br>AutoSampl<br>READY<br>Channel<br>(Turbof<br>0<br>Channel<br>(Turbof<br>0 | Press<br>utosampler<br>ler 1<br>1<br>Flow Temp<br>bar<br>2<br>Flow Temp<br>bar | b) NOT<br>1<br>0) NOT<br>0 | READ<br>bar<br>READ<br>bar | Y<br>Y         |         | LutoSa<br>Cha<br>F<br>S<br>Cha<br>Cha<br>S<br>S<br>S<br>Cha | impler 1<br>nnel 1<br>Viret Dispense<br>Vrime Control<br>eial Check<br>uruboFlow Temp<br>Analytical Temp<br>nnel 2<br>Viret Dispense<br>Vrime Control<br>ieal Check<br>UruboFlow Temp<br>Analytical Temp | 2.00 ml/min         Idle         0 bar         Dispense           100         %A         0         %B         0           0         %B         0         %C         0           0.50         ml/min         Idle         1         bar         Dispense           100         %A         0         %B         0         0         %A |
| Run Manaş<br>WaitRead                                                                                 | ger<br>ly                                                                      |                            | Inlin                      | e              |         |                                                             |                                                                                                    | Ar Tee - Loop OX Solvent Sel: Set 1<br>2.00 ml/min Idle 0 bar Dispense<br>0 %A<br>0 %A<br>0 %C<br>0.50 ml/min Idle 0 bar Dispense<br>100 %A<br>0 %A                                                                                                    |
|                                                                                                    |                                                                                |                            | _                          |                |         |                                                             |                                                                                                    | Any Tee - Loop O.Z. Solvent Sel: Set 2                                                                                                    |
| Time                                                                                                  | Туре                                                                           | ID                         | Ch                         | Sample         |         |                                                             | Msg                                                                                                    |                                                                                                    |
| 15:03:16.83                                                                                           | General                                                                        | 2200                       | 1                          |                |         |                                                             | Chan Status NOT RE                                                                                                    | ADY                                                                                                    |
| 15:03:13.84                                                                                           | General                                                                        | 4200                       |                            |                |         |                                                             | Detector NOT READ                                                                                                    | Y                                                                                                    |
| 15:03:11.83                                                                                           | General                                                                        | 2200                       | 1                          |                |         |                                                             | Chan Status READY                                                                                                    |                                                                                                    |
| 15:03:08.82                                                                                           | General                                                                        | 2200                       | 1                          |                |         |                                                             | Chan Status NOT RE                                                                                                    | ADY                                                                                                    |
| 15:03:01.30                                                                                           | General                                                                        | 2200                       | 1                          |                |         |                                                             | Charl Status ERROR                                                                                                    |                                                                                                    |

Figure 6. Aria MX Direct Control window for the Prelude SPLC system

### **Tracking the Number of Injections**

It is important to keep good records and track the usage of syringes and other system components. The Aria MX Maintenance dialog box helps you optimize instrument performance by tracking the number of injections made by each probe or system.

- \* To view the total number of injections on a probe, system, or detector
- 1. Open the Direct Control window.
- 2. Choose **Tools > Maintenance**.

The Maintenance dialog box appears (see Figure 7).

|               |       | Master | ^ |
|---------------|-------|--------|---|
| AutoSampler 1 |       | 1301   |   |
| Channel 1     |       | 1250   |   |
| AutoSampler2  |       | 395    |   |
| Channel2      |       | 403    |   |
| Detector      |       | 1644   |   |
|               |       |        | v |
| Reference     | Count | Limit  | ^ |
|               |       |        |   |

**Figure 7.** Maintenance dialog box

Table 2 describes the columns in the Maintenance dialog box.

 Table 2.
 Maintenance dialog box columns

|           | -                                                                                                    |
|-----------|----------------------------------------------------------------------------------------------------|
| Column    | Description                                                                                                    |
| Master    | The total, cumulative number of injections for each component.                                                                                                    |
| Reference | A user-defined interval of injections for tracking the number of<br>injections for a system component. For example, define a reference<br>named "TurboFlow column," and install a new column. At the start of<br>the reference, the count shows 0. Reset the count to zero each time<br>you change the TurboFlow column. You can use this reference to<br>determine the number of injections since the column was changed (see<br>To create a reference for tracking injections). |
| Count     | The number of injections that have elapsed since the reference was created or reset to 0.                                                                                                    |
| Limit     | The number of injections that must elapse before the system alerts you with a message.                                                                                                    |

A reference is the component or group of components that you want to track.

#### \* To create a reference for tracking injections

- 1. Select the system component that you want to track in the upper portion of the Maintenance dialog box.
- 2. Click Add.

The Add Maintenance Reference dialog box appears.

| Figure 8. | Add M | laintenance | Reference | dialog | box |
|-----------|-------|-------------|-----------|--------|-----|
|-----------|-------|-------------|-----------|--------|-----|

| Enter a Name                   | for the reference. |
|--------------------------------|--------------------|
| Name                           |                    |
| Detector                       |                    |
| Warning Limit<br>( 0 for none) | 0                  |
| Apply across all               |                    |

- 3. Type a name for the reference. Enter a name that reflects the component you are tracking, such as **Detector**.
- 4. In the Warning Limit box, do one of the following:
  - To have the system notify you when a specific number of injections that involve the selected component has elapsed, type the number of injections.
  - To not have the system notify you when a number of injections have elapsed using the component, leave the box value set to **0**.
- 5. To apply the setting across all channels for similar components, select the **Apply Across All** check box.

With this check box selected, an injection on any of the channels updates the count for this reference.

6. Click OK.

#### To reset a reference count to zero

- 1. In the Maintenance dialog box, select the reference name at the bottom of the window.
- 2. Click Reset.

3. To confirm the change, click Yes.

The count value for the selected reference resets to 0.

### **Managing the LC Pumps**

Proper management of the system LC pumps requires basic daily maintenance checks. The following sections provide maintenance best practices and procedures.

### **Purging the LC Pumps for Transcend Systems**

For best results, use Aria MX Direct Control to perform a daily purge of the Thermo Scientific pumps.

#### IMPORTANT

- The Vanquish Flex and UltiMate pump purge procedure requires that you physically open the purge valve on each pump being purged.
- The Vanquish Horizon pump purge valve operates automatically during the purge procedure.

Key aspects of the purge function include the following:

- Running the Purge command primes the solvents and removes air from the system lines.
- The solvent is dispensed to waste.
- Pump purges can be canceled at any time.

**Note** The solvent to be purged should deliver 100% of the volume. Check and adapt the solvent composition percent setting in the pump Channel view—"Comp (%)"—from the Aria MX Direct Control window.

Purging the pumps is a process that flows fluid from the solvent bottle to the pump and then to waste for Transcend system LC pumps. The fluids do not reach the columns during the purging procedure.

Purge the loading and/or eluting pumps if any of the following conditions occur:

- A pump solvent reservoir has emptied
- You have refreshed the solvents
- A pump has been idle overnight or for more than 1 day
- You observe fluctuations in pump pressure

Purge the pumps using the mobile phases that you use for sample analysis, unless you are instructed to use a cleaning solvent or water during a troubleshooting or maintenance procedure.

### \* To purge the LC pumps for Transcend systems

1. (Vanquish Flex or UltiMate pumps) Open the pump purge valve on the pump hardware.

**Note** Vanquish Horizon pumps use an automatic internal purge valve that does not require the user to manually operate.

**Tip** You can change and/or view the purge flow and purge time settings for the pump type in your system as follows.

- For UltiMate pumps (Defaults: 3 mL/min for Flow; 5 minutes for Time):
  - Open the Preferences menu from the UltiMate pump front panel display, and then make your changes.
- For Vanquish pumps (Defaults: 3 mL/min for Flow for the Vanquish Flex pump; 5 mL/min for Flow for the Vanquish Horizon pump; 5 minutes for Time):
  - a. From Aria MX Direct Control, click the channel and pump that you want to change or view, and then click the **Options** button from the pump controls (right pane).

The Pump Options dialog box appears (see Figure 23 on page 27), and the current purge settings are displayed in the Purge area.

- b. Click **Close**, or continue with Step c if you want to change a purge setting.
- c. From the Purge area, choose the parameter you want to change—Flow (mL/min) or Time (min)—then select the box and type the new value.
- d. Click Close.

For more information, refer to the UltiMate pump or the Vanquish pump documentation provided with the respective hardware. See "System Documentation" on page xiv for a documentation list.

- 2. If the pump purge valve is not already connected to a waste reservoir, connect one end of the tubing to the waste outlet on the purge valve of the target pump. Place the other end of the tubing in the waste reservoir.
- 3. Open the Direct Control window. See "Accessing the Direct Control Window" on page 7.
- 4. In the middle pane, select the channel and pump that you want to purge.

The pump controls for the selected pump appear in the right pane of the Direct Control Window (Figure 9).

**Note** Depending on the make and model of the pumps on your system, the appearance of this window might be different.

| AutoSampler 1                             |                                                    |              |
|-------------------------------------------|----------------------------------------------------|--------------|
| Channel 1  Pump1  Pump2  Channel 3  Pump1 | Upper Pres Limit 550 bar<br>Lower Pres Limit 0 bar |              |
| AutoSampler 2                             | Purge                                              | Purae button |
| Channel 2<br>Pump1                        | Run Maintenance                                    |              |
| Channel 4                                 | Last Maintenance 11 d                              |              |
| Pump1<br>Pump2                            | Options                                            |              |
|                                           | Wellness                                           |              |
|                                           | Service                                            |              |
|                                           | Qualification                                      |              |
|                                           |                                                    |              |

Figure 9. Aria MX Direct Control pump controls (Transcend TLX-4 with Vanquish Flex pumps)

#### 5. Click the **Purge** button.

A window appears warning to open the purge valve on the pump (Vanquish Flex and UltiMate pumps) and to set the solvent composition.

### 6. Click Continue.

The purge cycle starts, indicated by the dimmed pump control window (right pane). The left pane (Active) window shows the pump purge progress bar. The right pane (pump controls) becomes active again once the purge cycle is complete.

**Note** Because the purge valve is open, pump pressure is lower than when you run methods and should be close to zero.

**Tip** If you want to stop purging the pumps before the purge cycle is complete, from the left pane, right-click inside the purge progress bar and select **Off**.

- 7. Repeat step 4 through step 6 for each pump in the system.
- 8. (Vanquish Flex and UltiMate pumps) Close the purge valves.

**Note** Do not overtighten the Vanquish Flex or UltiMate purge valves.

The purge cycle is complete and the right pane pump controls for that pump are available.
## **Priming the LC Pumps for Prelude SPLC**

If you observe fluctuations in pump pressure, change the solvent bottles, and then prime the pumps. If the instrument has been idle for more than 24 hours, prime the loading and eluting pumps.

This procedure flows fluid from the solvent bottle to the pump, and then to waste. The fluids do not reach the columns.

Prime the pumps using the mobile phases you use for sample analysis, unless a service engineer instructs you to use a cleaning solvent or water during a troubleshooting or maintenance procedure.

**Note** For Prelude SPLC systems, Thermo Fisher Scientific recommends that you prime both channels at least six times using Bottle Set 1, and both channels at least six times using Bottle Set 2.

## \* To prime the pumps using the controls in the Direct Control window

- 1. Open the Direct Control window.
- 2. Open the Prelude menu.

The Prelude menu shows the available priming commands and options.

| Systems   | Prelude Autosampler Det                        | ector |                                     |
|-----------|------------------------------------------------|-------|-------------------------------------|
| Direct Co | Prepare All<br>Change All Bottles<br>Prime All |       | Driming commands                    |
| H         | Seal Check All                                 | _     | Priming commands                    |
| Auto      | Continuous Flow Mode                           |       |                                     |
| Ch        | All to Bottle Set 1<br>All to Bottle Set 2     |       |                                     |
| Ch        | Channel 1<br>Channel 2                         |       | Channel-specific (priming) commands |

Figure 10. Prelude menu options

Use one of the following options to initiate the priming operation.

## (Option 1) To prime all the pumps at the same rate by using the controls in the Direct Control window

- 1. Open the Direct Control window.
- 2. Choose Prelude > Prime All.

The Enter Desired Prime Quantity dialog box opens (see Figure 11).

| Enter Desired Prime Quantity |  |
|------------------------------|--|
| 1                            |  |
| Submit Cancel                |  |

Figure 11. Enter Desired Prime Quantity dialog box

3. Type the number of prime cycles that you want to perform, and then click **Submit**.

All of the system pumps begin the priming operation for the number of times that you specified.

**Note** The priming function uses the mobile phase bottles that are already assigned to a channel.

## ♦ (Option 2) To prime individual pumps in the Direct Control window

- 1. Open the Direct Control window.
- 2. In the middle pane, select **Prime Control** for any available channel.

The Direct Control priming options appear to the right.

- 3. Determine which pump you want to prime, and then click in the box directly below the P button.
- 4. Type the number of prime cycles that you want to perform on the pump specified, and then click the **P** button.

The priming operation begins for the number of times that you specified.

**Note** The priming function uses the mobile phase bottles that are already assigned to a channel.

- (Option 3) To prime both pumps for a specific channel in the Direct Control window
- 1. Open the Direct Control window.
- 2. In the middle pane, select **Prime Control** for any available channel.

The Direct Control priming options appear to the right.

3. Determine the channel with the pumps that you want to prime, and then click **Prime All**.

The Enter Desired Prime Quantity dialog box opens (see Figure 12).

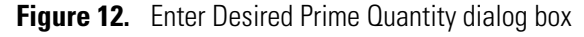

| Inter Desired Prime Quantity |  |
|------------------------------|--|
| 1<br>Submit Cancel           |  |

4. Type the number of prime cycles that you want to perform, and then click Submit.

The two pumps for that channel begin the priming operation for the number of times that you specified.

**Note** The priming function uses the mobile phase bottles that are already assigned to a channel.

## **Recording Pump Pressures**

Take daily note of the pump pressure about 15 seconds after the sample injection. Keep a log of the pressures every day and every time a new column is installed. Record the pressures on each channel with the columns in place. Refer to the *Aria MX User Guide* for details regarding monitoring the pump pressure.

Do the following:

• View the pressure trace of a recently run sample and compare it with a baseline pressure trace.

If you observe meaningfully higher pressure anywhere in the system, consider isolating the faulty component by process of elimination. Possible causes of a pressure increase include deteriorating or clogged columns, tubing, and rotor seals.

Check all visible fittings for signs of leaking if you observe significantly lower pressure anywhere in the system. Additionally, verify that the column heaters are functioning correctly, if installed.

• Call Thermo Fisher Technical Support if you are unable to resolve the problem (see "Contacting Us" on page xxii).

## Internal Pump Maintenance for Vanquish and UltiMate Pumps

For best results, allow Thermo Scientific Vanquish Flex and UltiMate pumps to run an internal maintenance procedure every 45 days, which lubricates the internal pump mechanisms, including the pump cam tracks.

The Flex and UltiMate pumps provide specific messages if no maintenance operation has been initiated within 90 days, as follows:

- Flex and UltiMate pump maintenance warning messages and errors are displayed in Aria MX software (Figure 13), as follows:
  - Due for Cam Track Maintenance (warning message).
  - Flashing red outline of the Vanquish Flex maintenance controls (error message, see Figure 13).
- Additionally, UltiMate pump maintenance warning messages are displayed on the UltiMate pump front panel.

**IMPORTANT** The Vanquish Flex and UltiMate pump maintenance procedures require that you physically open the purge valves on each pump before you start the procedure.

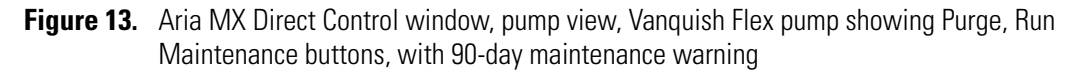

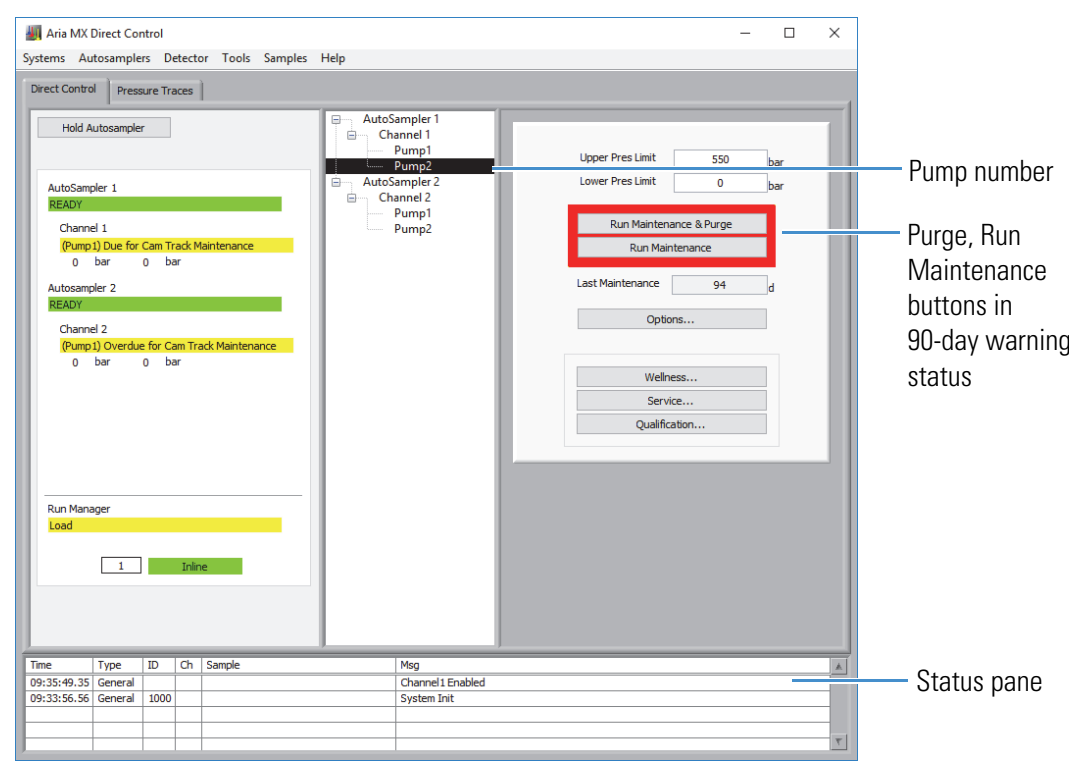

**IMPORTANT** The pumps indicate a persistent error state after 150 days until a maintenance procedure has been completed.

Key aspects of the maintenance feature for UltiMate and Flex pumps are as follows:

• Initially, the pump firmware automatically runs the maintenance procedure when the pump is being purged if it has been at least 45 days since the last cam lubrication.

- The pump firmware tracks the date of the last cam track lubrication procedure for the Flex and UltiMate pumps, which is displayed in the Aria MX Direct Control window. Additionally, the UltiMate pumps also display the warning and the limit dates. See Figure 14.
- The cam track lubrication timer is set in the pump firmware and is reset whenever the pumps perform the maintenance procedure.
- Pump purge procedures performed *before* the 45-day time period has elapsed do not include the cam lubrication function.
- Pump purge procedures performed *after* the 45-day time period has elapsed also include the cam track lubrication function.
- Vanquish Flex pump maintenance can be performed at any time by clicking **Run Maintenance** from the Vanquish Flex (pump) controls window. See Figure 14, Vanquish Flex (pump) controls area.

**Note** The internal pump maintenance timer is reset to 0 days ("0 d") each time you run the maintenance command. The Last Maintenance box displays the number of days since the maintenance procedure was run (see Figure 14).

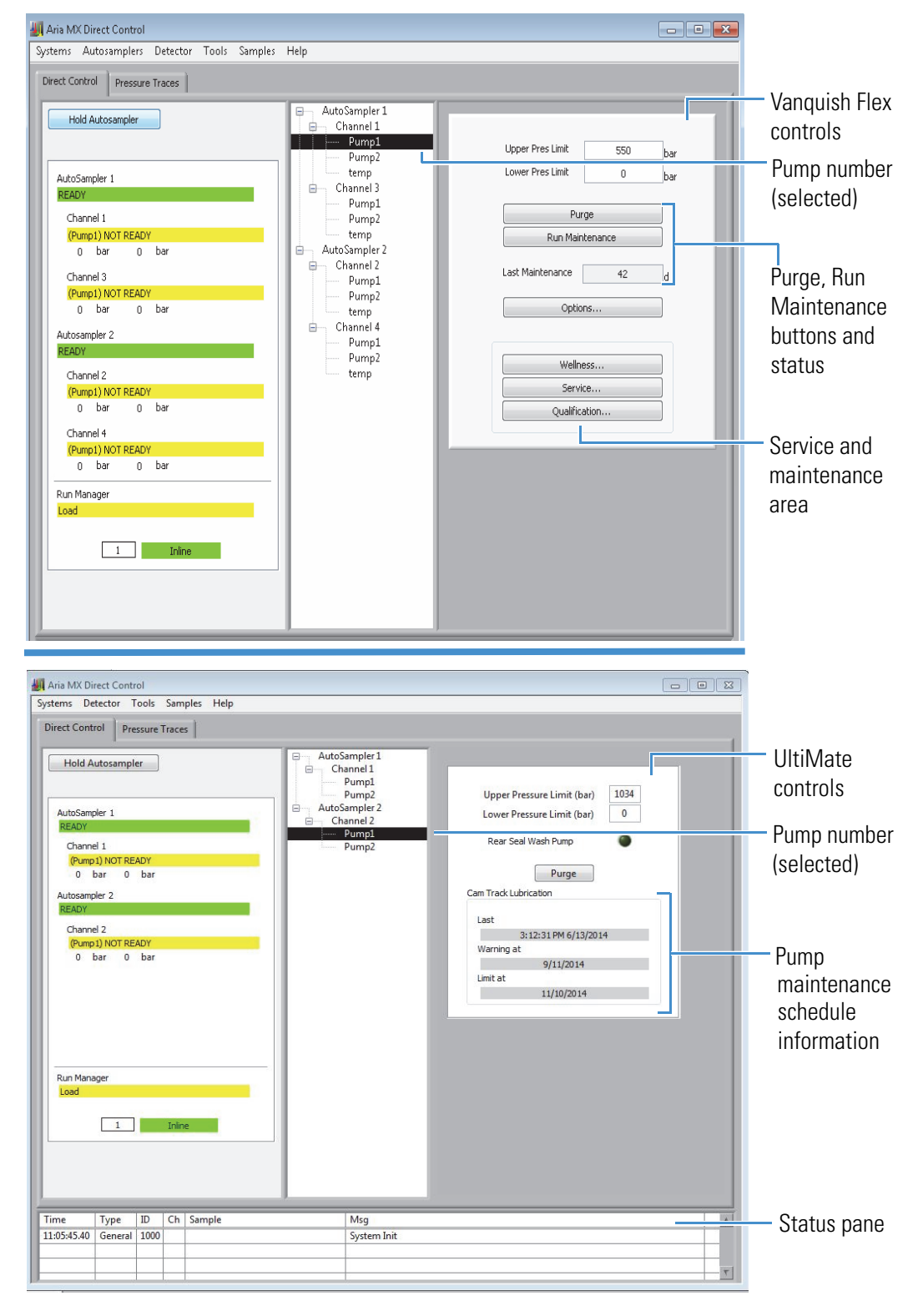

Figure 14. Aria MX Direct Control windows, pump view, *before* required maintenance is due for Vanquish Flex (pictured at top) and UltiMate pumps (pictured at bottom)

The Vanquish and UltiMate pumps require periodical and routine maintenance. The pump firmware logs and tracks the maintenance schedule based on a 45-day cycle.

#### \* To run maintenance and reset the maintenance schedule cycle

- 1. Open the Aria MX Direct Control window. See "Accessing the Direct Control Window" on page 7.
- 2. From the middle pane of the Aria MX Direct Control window, select the channel and pump on which you want to run the maintenance procedure.
- 3. (Vanquish Flex or UltiMate pumps) Open the pump purge valve(s) on the selected pump by rotating each valve counterclockwise one or two revolutions.
- 4. Do one of the following:
  - For Vanquish Flex pumps, from the right pane of the Aria MX Direct Control window, click the **Run Maintenance** button if you want to start a maintenance cycle, which you can perform at any time.

-or-

• Click the **Run Maintenance and Purge** button, which appears if maintenance is also due.

A warning message appears regarding the pump settings and next user actions (Figure 15).

• For UltiMate pumps, from the right pane of the Aria MX Direct Control window, click **Run Maintenance & Purge**.

A warning message appears regarding the pump settings and next user actions (Figure 15).

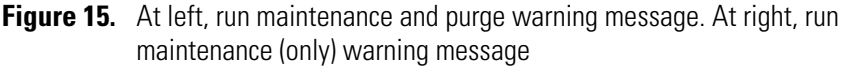

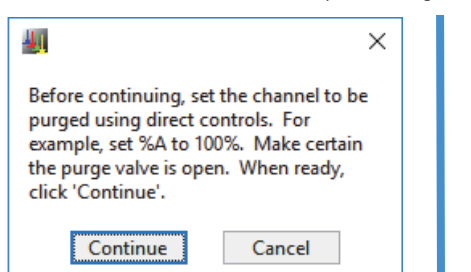

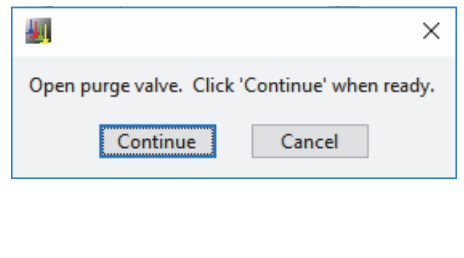

5. Click Continue.

The maintenance operation begins.

#### Note

- A purge operation begins immediately after the pump maintenance is complete if the Run Maintenance and Purge button is displayed in the pump controls window and is clicked.
- The UltiMate pump displays a message on the pump front panel when maintenance is being performed.
- You can cancel the purge operation once maintenance is complete.
- 6. (Vanquish Flex or UltiMate pumps) Close the pump purge valves after the pump status indicator changes to NOT READY in the Aria MX Direct Control window status (left) pane.

The pump maintenance is complete, and the 45-day maintenance clock is reset for that pump.

## Seal Wash Systems

The Thermo Scientific Vanquish and UltiMate pump piston seal wash systems keep the pistons wet and rinse the piston seals automatically. This process helps to prevent unwanted crystallization and particle deposits from forming on the piston surfaces and seals.

In the Vanquish Dual Split Sampler autosampler equipped with Vanquish Horizon Pumps, the flow path of the seal wash system passes through both metering device heads in the autosampler and the pump heads in the pumps.

Thermo Fisher Scientific recommends that you always use a seal wash, which is turned on by default. You can also set this feature to "standby" (UltiMate pumps) or "disabled" (Vanquish pumps and Vanquish AS).

**Note** Refer to the UltiMate pump, Vanquish pump, and the Vanquish AS operating manuals located on the Aria MX DVD for more detailed information regarding the seal wash systems.

## UltiMate Pump Seal Wash Pump Standby (Power Save Mode)

You can configure Thermo Scientific UltiMate pumps to go into standby mode when they are not actively running LC samples. Doing so has the added benefit of turning off the rear seal wash system, which helps to reduce wash solvent consumption and save power.

When placed in standby mode, the pumps, including the LED control screens, turn off. You can turn the pumps back on using the Aria MX software.

Set up the standby feature using the Thermo Foundation Instrument Configuration window.

Use the Foundation Instrument Configuration window to configure the rear seal wash standby mode for UltiMate pumps.

**Note** You must close all other Thermo Scientific data system applications before performing the following procedure.

#### To set the rear seal wash standby mode

1. Choose Start > All Apps > Thermo Foundation x.x > Instrument Configuration.

The Instrument Configuration window opens.

2. From the Configured Devices pane, select Aria MX, and then click Configure.

The Configurations dialog box opens.

Figure 16. Configurations dialog box, Pumps option

| Hardware IO<br>Logic                                        | * |                 |              |
|-------------------------------------------------------------|---|-----------------|--------------|
| Pumps —<br>Autosamplers<br>Accessory<br>Serial Number Entry |   | ок              | ——— Pumps op |
|                                                             |   | Generate Report |              |

## 3. Click Pumps.

The (pumps) Configurations dialog box appears (see Figure 17).

Figure 17. Configurations dialog box, Thermo Ultimate Pumps option (selected)

| Name                  | Description                       | - |
|-----------------------|-----------------------------------|---|
| Agilent Pumps         | Configure Supported Agilent Pumps |   |
| Sim Pump              | Simulation Pump driver            |   |
| Thermo Legacy         | Configure Accela & Allegro Pumps  |   |
| Thermo Ultimate Pumps | Configure Ultimate Pumps          |   |
|                       |                                   |   |
|                       |                                   |   |
|                       |                                   |   |
|                       |                                   |   |
|                       |                                   |   |
|                       |                                   | - |

4. Click Thermo Ultimate Pumps.

The Ultimate Pump configuration dialog box appears (Figure 18).

Figure 18. Bottom area of the Ultimate Pump configuration dialog box

| Loading T                          |                                                                            |
|------------------------------------|----------------------------------------------------------------------------|
| Enable Power Save Timeout (min)    | <ul> <li>Enable Power Save<br/>check box</li> </ul>                        |
| Scan OK                            | <ul> <li>Power Save Timeout box,<br/>dimmed (deactivated state)</li> </ul> |
| Use DAQ to identify systems Cancel |                                                                            |

5. Select the **Enable Power Save** check box.

The Power Save Timeout (min) box is activated.

6. Type the number of minutes that you want to set as the timeout time in the Power Save Timeout box, and then click **OK**.

**Note** The Power Save Timeout timer starts after the LC timeout setting has been reached.

The Power Save configuration parameters for the UltiMate pumps are set in the Ultimate Pump Configuration dialog box using the Thermo Foundation Instrument Configuration window.

The Power Save Timeout feature has the following configuration options (see Table 3).

| ltem                            | State                 | Description                                                                                                    |
|---------------------------------|-----------------------|----------------------------------------------------------------------------------------------------|
| Enable Power Save<br>check box  | Check box<br>clear    | (Default) The Power Save feature is off.                                                                                                    |
|                                 | Check box<br>selected | The Power Save feature is on.                                                                                                    |
| Power Save Timeout<br>(min) box | Dimmed                | (Default) This option is unavailable because the Power<br>Save feature is off.                                                                                                    |
|                                 | Available             | This option is active.<br>Type a positive integer (1, 2, 3, and so on) to indicate<br>the number of minutes that the UltiMate LC pumps<br>are inactive before the pumps are put into Power Save<br>(standby) mode. |

**Table 3.**Power Save configuration options

## **Configuring the Seal Wash for Vanquish Pumps**

Use the Foundation Instrument Configuration window to configure the rear seal wash for Vanquish pumps. This feature is on by default.

#### Note

- You must first close all other Thermo Scientific data system applications.
- On Transcend Duo LX-2 configurations that use Vanquish Horizon pumps the seal wash system also flows solution through the metering device heads on the AS.
- \* To enable or disable the rear seal wash
- 1. Close all Thermo Scientific applications.
- 2. From the Start menu, choose **Start > All Apps > Thermo Foundation** *x.x* **> Instrument Configuration**.

The Thermo Foundation Instrument Configuration dialog box opens.

3. On the right side of the dialog box, select the Aria MX icon and click Configure.

The Configurations dialog box appears.

4. From the Configured Devices pane, select Aria MX, and then click Configure.

The Configurations dialog box opens.

Figure 19. Configurations dialog box, Pumps option

| Hardware IO<br>Logic                                      | • |                       | P        |
|-----------------------------------------------------------|---|-----------------------|----------|
| Pumps<br>Autosamplers<br>Accessory<br>Serial Number Entry |   | OK<br>Generate Report | Pumps op |
|                                                           | • | Reset All             |          |

## 5. Click Pumps.

The (pumps) Configurations dialog box appears (Figure 20).

Configurations

**Figure 20.** Configurations dialog box, Thermo Vanquish Pumps option (selected)

6. Click Thermo Vanquish Pumps.

The Vanquish Pump configuration dialog box appears (Figure 21).

Figure 21. Bottom area of the Vanquish Pump configuration dialog box

| Channel 4                   |        |
|-----------------------------|--------|
| Loading                     |        |
| Eluting                     | V      |
| Use DAQ to identify systems | ОК     |
| Disable Seal Wash           | Cancel |
| Disable Seal Wash           |        |

7. Clear the **Disable Seal Wash** check box (if selected).

The Vanquish seal wash is enabled.

**Note** The piston seals will not be rinsed until this setting is changed.

You can disable the drop counter (seal wash detector) functionality by turning off the rear seal wash monitoring from the Pump Options dialog box, Rear Seal Wash area. Disabling drop detection does not turn off the seal wash system; however, seal wash system messages or alerts will not appear (for example, if the system runs out of wash solvent).

#### To monitor the seal wash

1. From Aria MX Direct Control, click the pump that you want to change.

The pump controls and advanced pump features appear in the right pane of the Aria MX Direct Control.

| AutoSampler 1<br>Channel 1<br>Pump1<br>ColComp1<br>AutoSampler 2<br>Channel 2<br>Pump1<br>ColComp2 | Upper Pres Limit<br>Lower Pres Limit<br>Pur | 900<br>0        | bar<br>bar |
|----------------------------------------------------------------------------------------------------|---------------------------------------------|-----------------|------------|
|                                                                                                    | Optio<br>Welln<br>Servi<br>Qualific         | ns<br>ess<br>ce |            |
|                                                                                                    |                                             |                 |            |
|                                                                                                    |                                             |                 |            |

Figure 22. Aria MX Direct Control, right pane options (Horizon pump example)

2. Click **Options**.

The Pump Options dialog box opens.

Figure 23. Pump options dialog box

| 📕 Pump Options |             |             | ×            |
|----------------|-------------|-------------|--------------|
| Purge          |             | Flow Ramps  |              |
| Flow           | 5 ml/min    | Max. Up     | Inf ml/min^2 |
| Time           | 5 min       | Max. Down   | Inf ml/min^2 |
| Rear Seal Wash |             | Leak Sensor |              |
| Mode           | Idle 🗸      | Mode        | Enabled 🗸    |
| Monitoring     | On 🗸        | Pump        | No Leak      |
| Status         | Operational |             |              |
|                |             | Alarm       |              |
| Degasser       |             | Alarm       | Off          |
| Mode           | On 🗸        |             |              |
| Vacuum         | ОК          | Mute Alarm  |              |
|                |             |             | Close        |

- 3. In the Rear Seal Wash area, click the Monitoring list and select **On**.
- 4. Click **Close** to save your changes.

Repeat this procedure for the other pump, as needed.

You can also manually start—or stop—the seal wash operation when necessary.

#### ✤ To manually start (or stop) the pump seal wash

- 1. Follow steps 1–2 in the above procedure, To monitor the seal wash, and then do one of the following for the Mode option of the Rear Seal Wash area (see Figure 23):
  - If the Mode option displays Idle, select Active from the list to start a wash cycle.
  - If the Mode option displays Active, select **Idle** from the list to stop the in-progress wash cycle.
- 2. Click Close to save your changes.

Repeat this procedure for the other pump, as needed.

## **Reboot the DSM Camera**

Use the Aria MX Reboot Camera command to restart the DSM camera. This might be necessary to resolve the following:

- A camera communication error
- Repeated camera error messages (for example, "Vision Job Not Executed")
- To clear any other camera-related anomalies
- To reboot the DSM camera from Aria MX Direct Control
- 1. Open the Aria MX Direct Control window.
- 2. Click Autosampler > Reboot Camera.
  - The DSM camera disconnects, and then automatically restart.
  - Aria MX Direct Control Autosampler1 status reads back several messages during the reboot process.
  - The event is recorded in Aria MX event log.

Refer to the DBS-A Manual, located on the Aria MX DVD, for more information.

# **Autosampler Maintenance**

This chapter describes maintenance guidelines, procedures, or reference information for the supported Thermo Scientific autosamplers.

#### **Contents**

- Supported Autosampler Models
- Verifying Autosampler Wash Solutions
- Syringe and Needle Maintenance (Accela Open and TriPlus)
- Downloading Autosampler Objects to Aria MX (Accela Open)
- Updating Autosampler Configuration Data in Aria MX (TriPlus AS)
- Prime Supported Hardware
- Using the TriPlus Handheld Controller
- Exchange DSM Clamp Head

**Note** There are some differences in the maintenance procedures for each model of autosampler. Follow the procedures that are specific to the autosampler model that you are using in your LC system.

- For detailed hardware maintenance information on the Vanquish AS and Vanquish Charger module, refer to the *Vanquish Split Samplers Operating Manual* or the *Vanquish Charger Operating Manual*, which are provided in hard copy with the Vanquish hardware or in PDF format on the Aria MX DVD.
- For detailed hardware maintenance information on the DSM hardware, refer to the Spark Holland *DBS-A Manual* or the *HPD 737 User Guide*, which are provided in PDF format on the Aria MX DVD.

# **Supported Autosampler Models**

The Prelude instrument control software (version 1.3) supports two Prelude LX-4 MD models that use different autosamplers (AS), which are referred to as follows in this document:

4

- "Model A"—Prelude LX-4 MD systems that use a DLW (Dynamic Load-Wash) wash system and CStack temperature controlled sample drawer system running on instrument control software version 1.2 or earlier.
- "Model B"—Prelude LX-4 MD systems that use the LCMS-P wash system and Peltier Stack temperature controlled sample drawer system running on instrument control software version 1.3 or later.

**Note** Consult with your Thermo Fisher Scientific sales representative to confirm the specific model that you purchased.

For more information, browse the Autosamplers folder on the Aria MX DVD and refer to the documentation that is located inside the folder corresponding to your autosampler model.

# **Verifying Autosampler Wash Solutions**

Verify the wash solutions used in the system to ensure their freshness and overall integrity. The following sections provide instructions on how to verify the wash solutions the supported autosamplers.

- Verifying Wash Solutions for the Accela Open Fast Wash Stations
- Verify Wash Solutions for the TriPlus
- Verify Wash Solutions for the DSM
- General Wash Solution Guidelines for the Vanquish Dual Split Samplers (AS)
- Refreshing (Purging) the Vanquish AS Needle Wash

## IMPORTANT

- Make sure wash solution levels are full, and that any wash filters are properly located at the bottom of the wash solvent bottle.
- Running out of wash solutions on either a DLW or LCMS-P module during a run will affect data quality.
- Running out of wash solutions during a run can allow for organic solvent to mix with biological samples, which can cause precipitation and system clogs.

## Verifying Wash Solutions for the Accela Open Fast Wash Stations

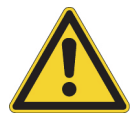

**CAUTION** Handle the glass nipple on the base of the autosampler wash bottles with care to avoid breakage and injury.

Legacy Accela Open autosamplers configured with a Fast Wash module use a solvent bottle that contains a valve located at the bottom of the bottle. Dynamic Load Wash (DLW) systems use solvent bottles that have top caps and filters.

The following procedure describes how to check the Accela Open autosampler fast wash solutions to verify correct placement.

## \* To verify the Accela Open autosampler wash solutions

- 1. Verify that all wash bottles on the autosampler wash stations are full.
- 2. Verify that the aqueous wash is in Bottle 1 and that it is connected to the port for Wash 1 on the wash station.
- 3. Verify that the organic wash is in Bottle 2 and that it is connected to the port for Wash 2 on the wash station.
- 4. Swirl the wash bottles and look for any particulates. Discard the liquid and wash the bottle if you see particulates or if the liquid appears cloudy.
- 5. Verify that the valves on the bottles are open and the cap is loose. If the valves are parallel with the tubing, they are open (see Figure 24).

Figure 24. Fast Wash bottle valves (open) for some Accela Open autosamplers

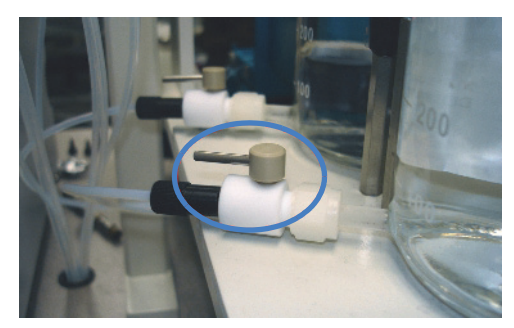

6. Loosen the valve fittings on the wash station by turning them counterclockwise (1-quarter turn) and verify that the liquid flows freely (see Figure 25).

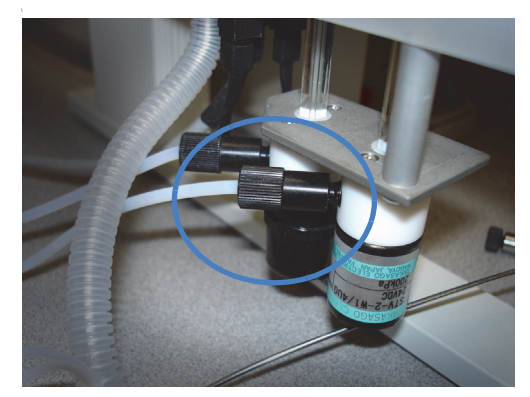

Figure 25. Valve fittings on the Fast wash station for Accela Open autosamplers

7. Close the fittings.

## **Verify Wash Solutions for the TriPlus**

This procedure describes how to check the TriPlus autosampler wash solutions to verify correct placement.

## **IMPORTANT**

- Running out of wash solutions on either a DLW or LCMS-P module during a run will affect data quality.
- Make sure wash solution levels are full, and that any wash filters are properly located at the bottom of the wash solvent bottle.
- Running out of wash solutions during a run can allow for organic solvent to mix with biological samples, which can cause precipitation and system clogs.

## \* To verify the TriPlus autosampler wash solutions

- 1. Verify that all wash bottles on the autosampler wash stations are full.
- 2. Verify that the aqueous wash is in Bottle 1 and that it is connected to the port for Wash 1 on the wash station.
- 3. Verify that the organic wash is in Bottle 2 and that it is connected to the port for Wash 2 on the wash station.
- 4. Verify that the filter is properly attached to the tubing and that the bottle cap is closed correctly.
- 5. Swirl the wash bottles and look for any particulates. Discard the liquid and wash the bottle if you see particulates or if the liquid appears cloudy.

## Verify Wash Solutions for the DSM

This procedure describes how to check the DSM wash solutions to verify correct placement.

#### IMPORTANT

- Running out of clamp wash solutions on the DSM module during a run will affect data quality.
- Make sure wash solution levels are full, and that the wash lines properly extend to the bottom of the wash solvent bottle.

#### To verify the DSM wash solutions

- 1. Verify that the wash bottles located on tope of the HPD module of the DSM.
- 2. Verify through labeling that the solvent lines are inserted to the bottom of the appropriate wash bottle.
- 3. Swirl the wash bottles and look for any particulates. Discard the liquid and wash the bottle if you see particulates or if the liquid appears cloudy.

## General Wash Solution Guidelines for the Vanquish Dual Split Samplers (AS)

Use the following general guidelines for the Vanquish AS:

• Use fresh seal wash liquid at regular intervals. Rinse the reservoir thoroughly before refilling it. Use a high-purity solvent for rinsing.

**Note** The Vanquish AS uses the LC pump's rear seal wash to wash the autosampler metering device heads.

• Replace the needle wash liquid in the needle wash reservoir regularly, approximately every 1 or 2 weeks.

Note If you are using 100% water as your wash liquid, replace daily.

• Check the liquid level of the needle wash reservoir. Fill the needle wash reservoir with fresh needle wash liquid if required.

Note The Vanquish AS needle wash operation cleans only the outside of the needle.

- Check if particles, dust or algae are present in the needle wash liquid.
- In the Aria MX Direct Control needle wash area for the Vanquish AS (when selected), use the purge needle wash command to fill the wash port with the fresh needle wash liquid. During purging, the wash port is flushed continuously until the fresh needle wash liquid is present.

**Note** For detailed Vanquish autosampler maintenance information and system specifications, refer to the maintenance sections in the *Vanquish Split Samplers Operating Manual*, which is provided in hard copy with each Vanquish shipment or in PDF format located on the Aria MX DVD. See "System Documentation" on page xiv for a list of the Vanquish documentation.

## **Refreshing (Purging) the Vanquish AS Needle Wash**

Thermo Fisher Scientific recommends that you periodically refresh and purge the Vanquish AS needle wash solvent. Performing this action helps ensure that the AS needle wash cycle is as effective as possible.

**Note** The Vanquish AS needle wash cleanses only the outside surface of the autosampler needle.

- \* To refresh (purge) the wash solvent in the Vanquish autosampler needle wash cup
- 1. Open Direct Control window.
- 2. Select the Purge Needle Wash option.

The Needle Wash Purge dialog box opens (Figure 26).

Figure 26. Vanquish Needle Wash Purge dialog box

| 🏭 Needle Wash Pu | ırge |        | × |
|------------------|------|--------|---|
| Purge Time       |      | 10     | s |
| ОК               |      | Cancel |   |

3. In the Purge Time box, type the number of seconds that you want to run the purge, and then click **OK**.

The needle wash purge function starts immediately, and the progress is displayed in the Direct Control window.

# Syringe and Needle Maintenance (Accela Open and TriPlus)

The following sections provide information on how to maintain syringes and needles for systems that use the Accela Open or TriPlus autosamplers.

**Note** For Transcend Duo LX-2 configurations, refer to the maintenance section on replacing the needle unit and the needle seat in the *Vanquish Split Samplers Operating Manual*, which is provided in hard copy with each Vanquish shipment or in PDF format located on the Aria MX DVD. See "System Documentation" on page xiv for a list of the Vanquish documentation.

## **Related Topics**

- Accela Open Syringe and Needle Replacement
- TriPlus Syringe and Needle Replacement

## **Accela Open Syringe and Needle Replacement**

The following sections provide details on how to properly maintain the system syringes and needles in the Accela Open autosampler.

## **Replacing the Standard or X-Type Syringes**

Perform this procedure to replace a standard or X-type syringe every 15 000 injections. If your system uses the DLW, see "Replacing the Dynamic Load Wash (DLW) Needle on the Accela Open Autosampler" on page 38.

#### To replace a standard or X-type syringe

- 1. Verify that the system has stopped sampling, and open the Direct Control window (see Figure 27).
- 2. Select the appropriate autosampler and click Unlock Terminal.

The Change Syringe option appears.

Figure 27. Direct Control window showing the Change Syringe option (Accela Open)

3. Select the Change Syringe option.

The autosampler arm moves to a default position so that the syringe can be changed.

- 4. Lift the clear door to gain access to the syringe and syringe holder.
- Loosen the red thumb screw that holds the syringe plunger in place (see Figure 28).
   Figure 28. Accela Open autosampler syringe

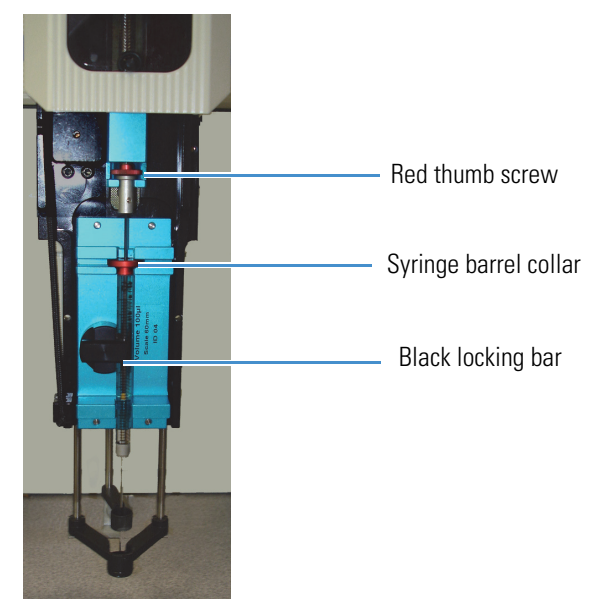

- 6. Turn the black locking bar that holds the syringe barrel in place.
- 7. Pull the syringe out and up to remove it. Discard it appropriately.
- 8. Carefully place the new syringe into the arm. Place the flat side of the syringe barrel collar against the syringe holder.
- 9. Verify the syringe plunger is seated in the plunger holder where the red thumb screw is located.
- 10. Turn the black locking bar to hold the syringe barrel in the holder.
- 11. Tighten the red thumb screw to secure the plunger in the holder.
- 12. Click OK.

The probe moves to the home position. The autosampler senses the new syringe size and updates the Aria MX software.

Continue by setting the Needle Penetration level. See Setting the Needle Penetration Level.

## **Replacing the Syringe Plunger**

Replace the syringe plunger every 1500 injections. See "Replacing the Standard or X-Type Syringes" on page 35.

## **Setting the Needle Penetration Level**

Set the needle penetration level whenever you change the syringe needle or if instructed to do so by a Thermo Fisher Scientific service engineer as part of a troubleshooting process.

If your system uses a DLW, see "Setting the Needle Penetration Value for the DLW on the Accela Open Autosampler" on page 38.

#### \* To set the Accela Open autosampler needle penetration level

- 1. Open the Direct Control window.
- 2. Select the appropriate autosampler and click Unlock Terminal.
- 3. Locate the handheld keypad that controls the autosampler of the syringe you replaced.
- 4. From the main menu of the keypad, press F1 (Menu).
- 5. Rotate the dial to highlight **Utilities**. Press the dial button located at the center of the dial.
- 6. Rotate the dial to highlight Injector. Press the dial button.
- 7. Rotate the dial to highlight the injector that you want to calibrate, and then press the dial button.
- 8. Press F3 (Movto Inj).

The autosampler moves from the home position to the selected injector valve.

9. Press the dial button.

The needle moves down into the valve.

**Note** If you hear a clunk when the needle moves into the valve, the needle might have reached the bottom of the valve. Turn the dial (counterclockwise) to move the needle up until you see the syringe move up about 0.6 cm. Press the dial button to accept the value and then continue from step 5.

10. Rotate the knob clockwise until you hear a clunk.

The needle lowers into the valve as you rotate the dial.

**Note** If you do not hear a clunk when you lower the needle and the penetration value does not change, contact Thermo Fisher Scientific Technical Support.

- 11. Make a note of the needle penetration value indicated on the CTC keypad.
- 12. Rotate the knob counterclockwise two clicks.

The needle moves up 0.2 mm.

13. Verify that the needle penetration value on the CTC keypad is 0.2 mm less than the value you noted in step 9.

For example, if the needle penetration value was 24.6 mm when you heard the clunk, dial the needle up until the needle penetration value is 24.4 mm.

- 14. Press the dial button to accept the value.
- 15. Repeat step 6 through step 12 to confirm the needle penetration value.
- 16. Repeat step 3 through step 13 for each valve that is serviced by the replacement syringe.
- 17. Repeat step 1 through step 14 for each syringe that you replaced.
- 18. When the needle penetration value is acceptable for all autosampler injector valves, press F4 (**Home**) to return to the main screen of the keypad.
- 19. Update the Aria MX software with the new objects from the autosampler. See "To download objects to the Aria MX application" on page 52, and then lock the terminal.

## Replacing the Dynamic Load Wash (DLW) Needle on the Accela Open Autosampler

Use this procedure to replace the needle on the Accela Open autosampler if your system uses the DLW.

- To replace a DLW needle on systems equipped with an Accela Open autosampler
- 1. From the Direct Control window, select the appropriate autosampler. See "Accessing the Direct Control Window" on page 7.
- 2. Click Unlock Terminal.

The Change Syringe option appears. See Figure 27 on page 35.

3. Select the Change Syringe option.

The autosampler arm moves to a default position so that the syringe can be changed.

- 4. To change the syringe, refer to the documentation and instructions for changing a DLW needle provided with the autosampler.
- 5. In the confirmation box, click **OK**.

The probe moves to the home position. The autosampler senses the new syringe size and updates the Aria MX software.

Continue by setting the needle penetration level. See Setting the Needle Penetration Value for the DLW on the Accela Open Autosampler.

## Setting the Needle Penetration Value for the DLW on the Accela Open Autosampler

Set the needle penetration level whenever you change the DLW needle or if instructed to do so by a Thermo Fisher Scientific service engineer as part of a troubleshooting process.

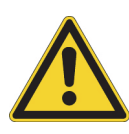

**CAUTION** Calibrating the autosampler requires removal of the slide plate and visual inspection of the autosampler needle holder. Because the autosampler compartments contain moving parts and sharp needles, make sure to keep hands clear when operating the autosampler during calibration.

## \* To set the needle penetration value for the DLW (Accela Open)

- 1. Open the Direct Control window.
- 2. Select the appropriate autosampler and click Unlock Terminal.
- 3. Locate the handheld keypad that controls the autosampler of the syringe you replaced.
- 4. From the main menu of the keypad, press F1 (Menu).
- 5. Rotate the dial to highlight **Utilities**. Press the dial button located at the center of the dial.
- 6. Rotate the dial to highlight Injector. Press the dial button.
- 7. Rotate the dial to highlight the injector that you want to calibrate. Press the dial button.
- 8. Press F3 (Movto Inj).

The autosampler moves from the home position to the selected injector valve.

9. Press the dial button.

The needle moves down into the valve.

 Rotate the dial clockwise or counterclockwise until the bottom of the cross bar of the DLW needle holder assembly is flush with the lower line of the DLW needle adapter block. Verify that both sides of the cross bar are flush with the DLW needle adapter block. See Figure 29.

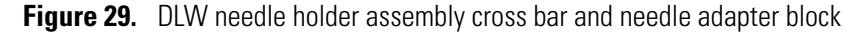

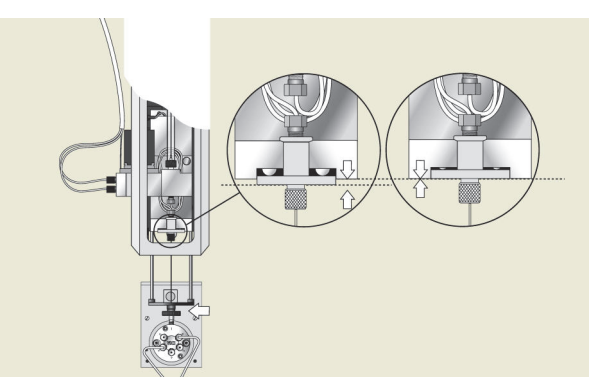

- 11. Press the dial button to accept the value.
- 12. Press ESC.

The needle moves to the home position.

- 13. Repeat step 7 through step 12 to verify the value.
- 14. Repeat step 7 through step 13 for each valve that the DLW services.
- 15. Repeat step 1 through step 14 for each syringe that you replaced.
- 16. When the needle penetration value is acceptable for all autosampler injector valves, press F4 (**Home**) to return to the main screen of the keypad.
- 17. Update the Aria MX software with the new objects from the autosampler, and then lock the terminal. See "Downloading Autosampler Objects to Aria MX (Accela Open)" on page 51.

## Replacing the DLW Syringe on Systems Equipped with the Accela Open Autosampler

Replace the DLW syringe on systems that are equipped with the Accela Open autosampler when a Thermo Fisher Scientific service engineer recommends it as part of a troubleshooting procedure.

## To replace the DLW syringe (Accela Open)

- 1. From the Direct Control window, select the appropriate autosampler. See "Accessing the Direct Control Window" on page 7.
- 2. Click Unlock Terminal.

The Change Syringe option appears. See Figure 27 on page 35.

3. Select the **Change Syringe** option.

The autosampler arm moves to a default position so that you can change the syringe.

4. Unscrew the red bushing on the plunger carriage until the plunger cap is no longer engaged.

Figure 30. DLW syringe showing the red bushing and thumbscrew

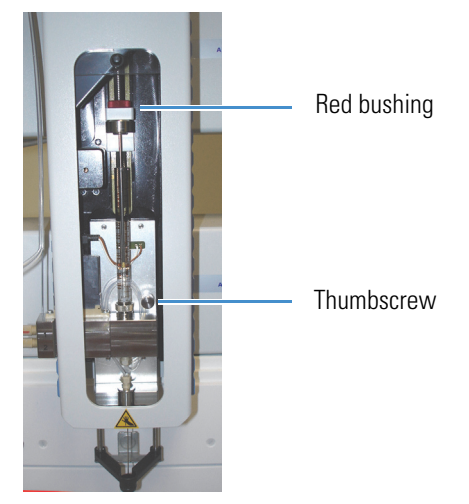

- 5. Unscrew the thumbscrew on front of the syringe holder. See Figure 30.
- 6. Tip the syringe holder forward at the top to disengage the magnets, and then slide the holder up so that the needle clears the needle guide.

**Tip** Perform the following steps with the assembly placed in front of or to the left of the probe so that you do not put tension on the wire or tubing.

7. If you are replacing the syringe barrel, unscrew the knurled collar at the bottom of the syringe barrel to remove the barrel from the assembly (see Figure 31). If you are not replacing the syringe barrel, continue with step 8.

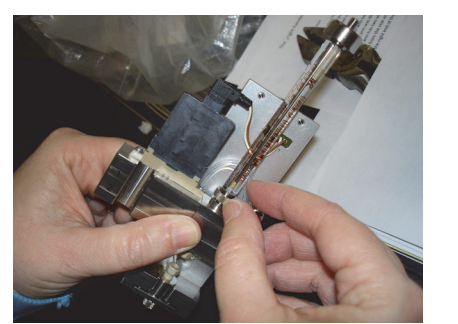

Figure 31. DLW syringe showing the knurled collar

- 8. Pull the plunger out of the barrel. This can be done with or without the barrel in the assembly.
- 9. Using a T6 torx driver, loosen the set screw and remove the plunger cap (Figure 32).

Figure 32. DLW syringe showing the location of the plunger cap

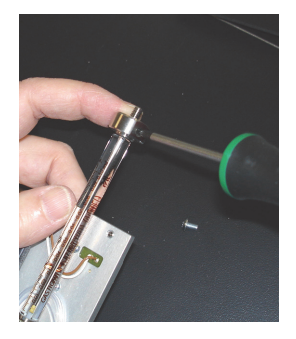

- 10. Insert the new plunger, with the yellow tip first, into the barrel and push it all the way to the stop.
- 11. Pull back the plunger a fraction of a millimeter to release pressure on the tip.
- 12. Place the plunger cap over the plunger, flush against the top of the barrel, and tighten the plunger cap set screw with the T6 torx driver.
- 13. If you removed the barrel from the assembly, replace it now by threading the barrel into the assembly and tightening the knurled collar at the bottom of the barrel.
- 14. Slant the assembly in at the bottom and thread the needle through the lower needle guide.

15. Push the top of the assembly back and engage the magnets to snap the assembly into the probe (see Figure 33).

Figure 33. Placing the needle assembly into the probe

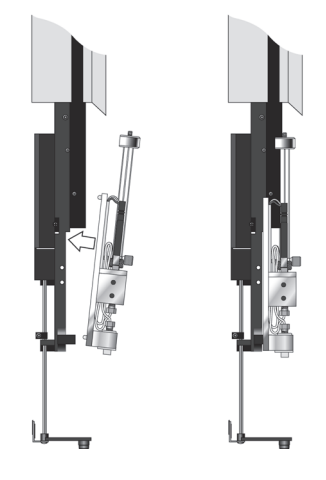

- 16. Move the lower needle guide up and down to confirm that it is not catching on the needle tip.
- 17. Tighten the thumbscrew. See Figure 30.
- 18. Click **OK** when prompted.
  - The probe moves to the home position.
  - The autosampler senses the new syringe size and updates the Aria MX software.
- 19. Calibrate the needle penetration for the probe in all valves that are accessed by the affected needle. See "Setting the Needle Penetration Value for the DLW on the Accela Open Autosampler" on page 38.

## Setting the Tray Type Needle Penetration Level (Accela Open)

The tray type needle penetration level is the level in the vial or well at which the autosampler aspirates the sample. This level is set for each tray type and applies to all tray positions that use the tray type. You might want to change this value if you have varying sample amounts or settlement in the bottom of the vial or well.

**Note** If you want to set the tray type needle penetration level for a system that uses a DLW, see "Setting the Needle Penetration Value for the DLW on the Accela Open Autosampler" on page 38.

- To set the tray type needle penetration level (Accela Open)
- 1. From the Direct Control window, select the appropriate autosampler. See "Accessing the Direct Control Window" on page 7.
- 2. Click Unlock Terminal to activate the handheld controller.

- 3. Verify that the autosampler is on and the keypad shows the main screen with "Job Queue" at the top.
- 4. Press F1 (Menu).

The menu screen appears.

- 5. Rotate the dial on the keypad to highlight **Utilities**. Press the dial button located at the center of the dial.
- 6. Rotate the dial to highlight **Tray** and then press the button at the center of the dial.

A list of trays appears, for example, "Tray03."

- 7. Rotate the dial to show the tray number for the tray type whose needle penetration level you want to adjust, and press the dial button.
- 8. Pull out the tray drawer you selected in step 6 until it is completely open.
- 9. Install a tray in the tray type drawer where you want to set the needle penetration level. If you are using vials, install a vial in position 001.

**Note** You might need to modify vials or 96-well plates so that the needle level is visible. You can also fill the vial or well with water or methanol as a sample level reference.

10. Verify that the type of tray in the drawer matches the tray type indicated on the keypad screen.

**Note** If you want to change the tray type for the selected tray, rotate the dial to show Tray Type and press the dial button. Rotate the dial again to show the tray type that you want and press the dial button. Continue with step 9.

- 11. Rotate the dial to highlight Needle Penetr.
- 12. Press F3 (move to **001**).

The autosampler moves to position 001.

13. Press the dial button.

The needle moves down into the well to the level where the sample is aspirated.

- 14. To aspirate the sample at the appropriate needle level, do the following:
  - To raise (1) the needle, rotate the dial counterclockwise until the needle is at the appropriate level. The needle penetration value on the keypad decreases.

• To lower (1) the needle, rotate the dial clockwise until the needle is at the appropriate level. The needle penetration value on the keypad increases.

**Note** Set the tray type needle penetration at a level where the needle does not contact the bottom of the vial or well during aspiration.

If the needle stops moving downward as you continue to rotate the dial clockwise, the needle might have reached its maximum penetration limit. If you want to move the needle further, contact Customer Support (see "Contacting Us" on page xxii).

- 15. Press the dial button to accept the new needle penetration value for all wells in the selected tray type and all drawers that use the same tray type.
- 16. Press F4 (Home) to return to the main menu.

The needle penetration level is saved for all drawers that use the same tray type.

- 17. Start the Aria MX software.
- Update the Aria MX software with the new objects from the autosampler, and then lock the terminal. See "Downloading Autosampler Objects to Aria MX (Accela Open)" on page 51.

## **Resetting the XYZ Positions (Accela Open)**

Reset the XYZ positions if the autosampler arm is accidentally bumped.

**CAUTION** Do not perform this procedure while the autosampler is moving.

#### To reset the XYZ Positions

- 1. Open the Direct Control window.
- 2. From the middle pane, select the autosampler arm that you want to reset.

The autosampler options appear on the right.

Figure 34. Direct Control window with autosampler options

| In Aria MX Direct Control                                                                              |                                                                                                    |                                                                           |
|----------------------------------------------------------------------------------------------------|----------------------------------------------------------------------------------------------------|---------------------------------------------------------------------------|
| Systems Autosamplers Detector Tools Samples                                                            | Help                                                                                                    |                                                                           |
| Direct Control Pressure Traces                                                                         |                                                                                                    |                                                                           |
| Hold Autosampler AutoSampler 1 READY Channel 1 (Pump1) Power Save Mode 0 bar 0 bar Autosampler 2 READY | AutoSampler 1     Channel 1     Pump1     Pump2     AutoSampler 2     Channel 2     Pump1     Pump1     Pump2 | Unlock Terminal  Clean Syringe Clean Injector Rinse Needle Rinse Injector |

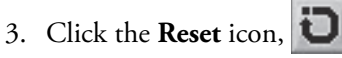

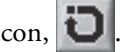

One of the following occurs:

- If the instrument is idle, the system resets positions, injectors, and the syringe. The autosampler then goes to the Home position.
- If the system is running a batch, the autosampler pauses the method, performs only the position reset, and then continues with the method. Thermo Fisher Scientific recommends pausing the autosampler before resetting it.

Note When an instrument component resets a position, it moves to the zero position, which is a fixed reference point that the instrument recognizes as the zero position. Then, it resets the X, Y, and Z coordinates to 0.

## Cleaning the Syringe (Fast Wash Systems) for the Accela Open Autosampler

This procedure fills the syringe at the wash station and flushes the injector.

## To clean the syringe for systems using Fast Wash

- 1. Open the Direct Control window. See "Accessing the Direct Control Window" on page 7.
- 2. Select the appropriate autosampler arm.

The autosampler options appear.

Figure 35. Direct Control window with autosampler options (Transcend system)

| Aria MX Direct Control                      |                                                                                                    |  |  |  |
|---------------------------------------------|----------------------------------------------------------------------------------------------------|--|--|--|
| Systems Autosamplers Detector Tools Samples | Help                                                                                                    |  |  |  |
| Direct Control Pressure Traces              |                                                                                                    |  |  |  |
| Hold Autosampler AutoSampler 1 READY        | AutoSampler1  Channel1  Pump1 Pump2 Channel3  Pump1 Pump2 Clean Syringe Clean Injector Rinse Needle Rinse Injector |  |  |  |
| Channel 1                                   | AutoSampler 2                                                                                                    |  |  |  |
| (Pump 1) NOT READY                          | E Channel 2                                                                                                    |  |  |  |
| 0 bar 0 bar<br>Channel 3                    | Pump2 READY                                                                                                    |  |  |  |
| (Pump 1) NOT READY                          | Pump1                                                                                                    |  |  |  |
| 0 bar 0 bar                                 | Pump2                                                                                                    |  |  |  |
| Autosampler 2                               |                                                                                                    |  |  |  |
| READY                                       |                                                                                                    |  |  |  |

3. Select the **Clean Syringe** option.

The Clean Syringe dialog box appears (Figure 36).

## Figure 36. Clean Syringe dialog box

| Wash Station | Wash1 | - |
|--------------|-------|---|
| Cycles       | 1     | - |
|              |       |   |

- 4. In the Wash Station list, select the wash solution to use.
- 5. In the Cycles box, select the number of times that you want the syringe cleaned, and then click **OK**.

**Tip** Use the Fast Wash system for at least three cycles.

The autosampler cleans the syringe.

## **Cleaning the Injector (Fast Wash Systems)**

This procedure fills the injector at the wash station and flushes the injector.

#### \* To clean the injector for systems using Fast Wash

- 1. Open the Direct Control window. See "Accessing the Direct Control Window" on page 7.
- 2. Select the appropriate autosampler arm.

The autosampler options appear.

Figure 37. Direct Control window with autosampler options

| Aria MX Direct Control                         |                                                                                                    |
|------------------------------------------------|----------------------------------------------------------------------------------------------------|
| Systems Autosamplers Detector Tools Samples    | Help                                                                                                    |
| Direct Control Pressure Traces                 |                                                                                                    |
| Hold Autosampler AutoSampler 1 READY Changel 1 | AutoSampler1 Channel 1 Pump1 Pump2 Channel 3 Pump1 Pump2 Channel 3 Pump2 Channel 3 Pump2 Channel 4 Pump2 Channel 4 Pump2 Pump2 Channel 4 Pump2 Pump2 P |
| (Pump 1) NOT READY                             | Channel 2                                                                                                    |
| 0 bar 0 bar<br>Channel 3                       | Pump1     Pump2     READY                                                                                                    |
| 0 bar 0 bar                                    | Pump1                                                                                                    |
| Autosampler 2<br>READY                         | Pumpz                                                                                                    |

3. Select the **Clean Injector** option.

The Clean Injector dialog box appears (Figure 38).

# Wash Station Wash1 Injector LC Vlv1 Cycles 1

Figure 38. Clean Injector dialog box

- 4. From the Wash Station list, select the wash solution to use.
- 5. From the Injector list, select the injector you want to clean.
- 6. In the Cycles box, select the number of times that you want to wash the injector, and click **OK**. Select at least three cycles.

The window closes and the autosampler cleans the injector.

## Rinsing the Needle on Systems with a Dynamic Load Wash (DLW)

Use the following procedures to rinse the needle or syringe at the wash station for the specified autosampler model.

- To rinse the needle on systems equipped with the Accela Open autosampler
- Open the Direct Control window. See "Accessing the Direct Control Window" on page 7.
- 2. Select the appropriate autosampler arm.

The autosampler options appear.

3. Select the **Rinse Needle** option.

The Rinse Needle dialog box opens.

Figure 39. Rinse Needle dialog box (Accela Open autosampler)

| Wash       | Wash1            | -    |
|------------|------------------|------|
| Injector   | Ch1 TX (LC VIv1) | •    |
| Needle Gap | 10               | 😫 m  |
| Rinse Time | 2                | \$ s |

- 4. In the Wash list, select the wash solution to use.
- 5. In the Injector list, select the injector that will rinse the needle.

- 6. In the Needle Gap box, leave the value at the default setting, unless a service engineer instructs you to change it.
- 7. In the Rinse Time box, select the duration of time in seconds to rinse the needle, and then click **OK**.

**Tip** For optimal cleaning, set the rinse time to a minimum of **10** seconds.

- \* To rinse the syringe or needle on systems equipped with the TriPlus autosampler
- Open the Direct Control window. See "Accessing the Direct Control Window" on page 7.
- 2. Select the appropriate autosampler arm.

The autosampler options appear.

3. Select the **Clean Syringe** option.

The Clean Syringe dialog box opens.

Figure 40. Clean Syringe dialog box (TriPlus autosampler)

| 1 | Clean Syringe                           | <b>-</b> X- |
|---|-----------------------------------------|-------------|
|   | Wash                                    |             |
|   | Tool:Wash1 at Wash1                     |             |
|   | Cycles                                  |             |
|   | 1                                       |             |
|   | Warning: Arm will move to dean syringe. |             |
|   | OK Cancel                               |             |

- 4. In the Wash list, select the wash solution to use.
- 5. In the Cycles box, type the number of rinse cycles that you want, and then click OK.

The TriPlus autosampler arm moves and starts the clean cycle.

**Tip** For optimal cleaning, set the rinse cycles to a minimum of **3** cycles.

## Rinsing the Injector on Systems with a DLW or LCMS-P tool

Use the following procedures to rinse an injector at the wash station for the specified autosampler model for systems that are configured with a DLW.

- To rinse the injector on systems with a DLW (Accela Open)
- Open the Direct Control window. See "Accessing the Direct Control Window" on page 7.
- 2. Select the appropriate autosampler arm.

The autosampler options appear.

Figure 41. Direct Control window with autosampler options (Accela Open)

| Aria MX Direct Control                                                                                                    |                                                                                                    | × |
|----------------------------------------------------------------------------------------------------|----------------------------------------------------------------------------------------------------|---|
| Systems         Autosamplers         Detector         Tools         Samples           Direct Control         Pressure Traces | Help                                                                                                    |   |
| Hold Autosampler AutoSampler 1 READY Channel 1 (Pump1) Power Save Mode 0 bar 0 bar Autosampler 2                             | AutoSampler 1         Pump1         Pump2         AutoSampler 2         Channel 2         Pump1         Pump2         Rinse Needle         Rinse Injector         ReADY |   |

3. Select the **Rinse Injector** option.

The Rinse Injector dialog box appears.

Figure 42. Rinse Injector dialog box (Accela Open)

| Wash       | Wash1            | - |
|------------|------------------|---|
| Injector   | Ch1 TX (LC VIv1) | - |
| Rinse Time | 1                | 4 |

- 4. From the Wash list, select the wash that will clean the injector.
- 5. From the Injector list, select the injector to clean.
- 6. In the Rinse Time box, select the duration of time in seconds to rinse the needle, and then click **OK**.

**Tip** For optimal cleaning, set the rinse time to a minimum of **5** seconds.

The window closes and the autosampler cleans the injector.

## \* To clean the injector on systems with an LCMS-P tool (TriPlus)

- 1. Open the Direct Control window. See "Accessing the Direct Control Window" on page 7.
- 2. Choose the appropriate autosampler arm.

The autosampler options appear.

| Jaria MX Direct Control                                                      |                                                                                                    |
|------------------------------------------------------------------------------|----------------------------------------------------------------------------------------------------|
| Systems Autosamplers Detector Tools Samples                                  | Help                                                                                                    |
| Direct Control Pressure Traces                                               |                                                                                                    |
| Hold Autosampler AutoSampler 1 READY Channel 1 (Pump1) NOT READY 0 bar 0 bar | AutoSampler1     Channel 1     Pump1     Pump2     MCM1     MCM2     Clean Syringe     Clean Injector     Prime Wash     Change Tool      READY     Set Print (50)     Actual (50) |
|                                                                              | Pelter Stack 1 20.0 19.9                                                                                                    |

Figure 43. Direct Control window with autosampler options (TriPlus)

3. In the right pane, select the **Clean Injector** option.

The Clean Injector dialog box appears.

**Figure 44.** Clean Injector dialog box (TriPlus)

| <u>4</u> 1 ( | Clean Injector                            | × |
|--------------|-------------------------------------------|---|
|              | Injector                                  |   |
|              | LX                                        | - |
|              | Wash                                      |   |
|              | Tool:Wash1                                | - |
|              | Cydes                                     |   |
|              | 1                                         |   |
|              | Warning: Arm will move to clean injector. |   |
|              | OK Cancel                                 |   |

- 4. From the Injector list, select the injector to clean.
- 5. From the Wash list, select the wash that will clean the injector.
- 6. In the Cycles box, type the number of cycles to rinse the needle, and then click **OK**.

Tip For optimal cleaning, set the rinse cycles to a minimum of 3 cycles.

The window closes and the autosampler starts to clean the injector.

## **TriPlus Syringe and Needle Replacement**

Use the Change Tool command to change a Model B autosampler LCP tool, syringe barrel, or needle. When you run the Change Tool command, the Syringe Exchange wizard appears and takes you through the step-by-step procedure (see Figure 39).
#### To change an LCP tool, syringe barrel, or needle

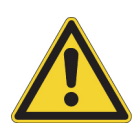

**CAUTION** The autosampler arm moves to perform the following operation. To prevent personal injury, make sure that you wait until the autosampler arm stops moving before you open the autosampler door. Carefully follow the on-screen Syringe Exchange wizard instructions. Always wait until the autosampler arm stops moving before opening the autosampler compartment door.

- 1. Open the Direct Control Window.
- 2. From the middle pane, click **Autosampler1**, and then open the autosampler compartment door.
- 3. In the right pane, select the **Change Tool** option.

The Syringe Exchange wizard appears (Figure 45).

Figure 45. Syringe Exchange wizard from the Direct Control window

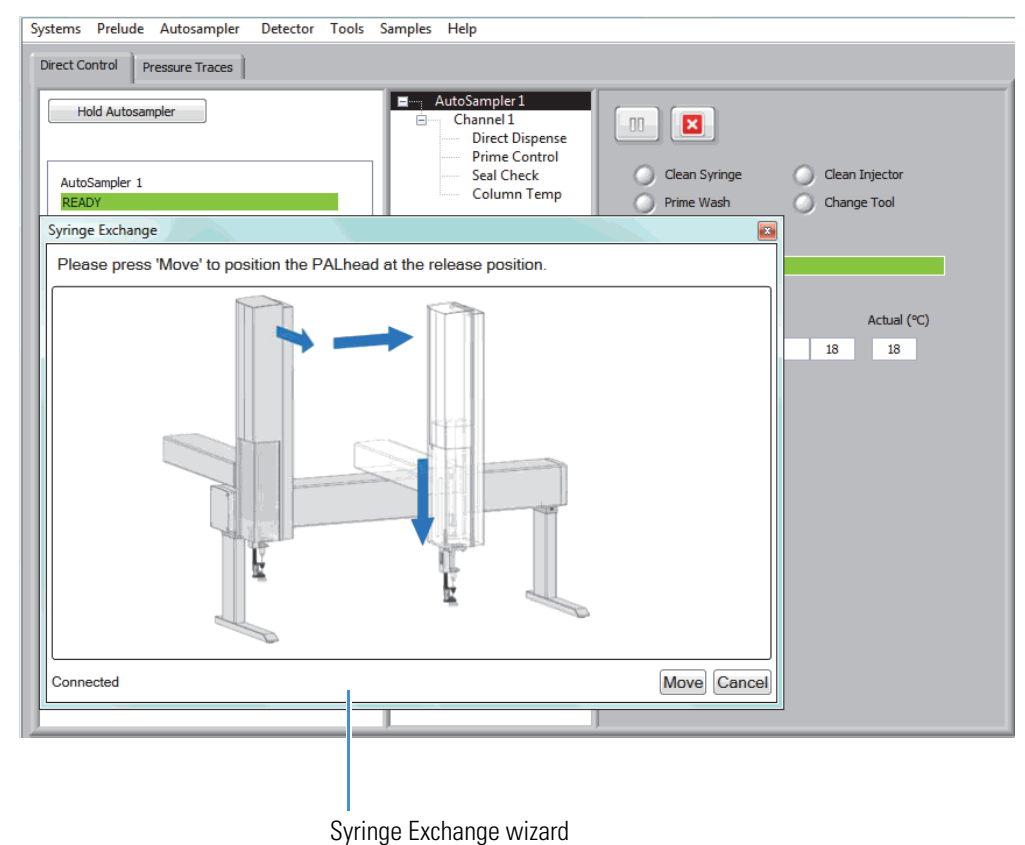

Follow the on-screen wizard instructions to change the LCP tool, syringe barrel, or needle.

# **Downloading Autosampler Objects to Aria MX (Accela Open)**

This procedure sends information from the autosampler firmware to the Aria MX software. Perform this procedure if you have changed any Accela Open autosampler components.

#### \* To download objects to the Aria MX application

1. From the Aria MX Direct Control window, choose **Autosamplers > AS Object Viewer**.

The Autosampler Data Object Viewer window appears.

2. Select Refresh.

The autosampler downloads the information.

3. Close the window.

# Updating Autosampler Configuration Data in Aria MX (TriPlus AS)

The following procedure sends information from the TriPlus AS firmware to the Aria MX software. Perform this procedure if you have changed or added any TriPlus autosampler components.

#### \* To update TriPlus objects to the Aria MX application

- 1. From the Aria MX Direct Control window, choose Autosamplers.
- 2. Select Update Configuration Data

The configuration data is updated.

# **Prime Supported Hardware**

The following topics provide information on priming various hardware that is supported by Aria MX.

Follow these procedures for your system:

- Priming the Transcend DSX-1 Dried Spot Module (DSM)
- Priming the Dynamic Load Wash (DLW) Wash System
- Priming the TriPlus LCMS-P Tool Wash Pumps

### Priming the Transcend DSX-1 Dried Spot Module (DSM)

The DSM delivers wash solvents to clean the autosampler card clamp heads. It can also introduce the Internal Standard (IS) solution into the LC flow path.

Prime the DSM wash solvents and IS solution if the DSM has been idle for 24 hours or more before you run samples.

#### To prime the clamp wash pumps

- 1. Open the Aria MX Direct Control window.
- 2. From the middle pane, click Autosampler 1.

The right-pane user interface changes to the DSM autosampler options.

3. In the right-pane, click Prime Wash

The Prime Wash dialog box appears.

Figure 46. Prime Wash pump dialog box

| 🏭 Prime wash        | ×      |
|---------------------|--------|
| Prime<br>Solvent 1  | ~      |
| Volume (ul)<br>2000 |        |
| ОК                  | Cancel |

- 4. In the Prime list, select the solvent that you want to prime (numbered 1 to 4).
- 5. In the Volume ( $\mu$ l) box, type the volume (in microliters) that you want, and then click **OK**.

The DMS starts the priming operation using the solvents selected and the dialog box closes.

6. Repeat step 3 through step 5 to prime additional solvents, as applicable.

**Note** Thermo Fisher Scientific recommends setting the prime volume at 2000  $\mu$ l when replenishing a wash bottle or if the system has been inactive for a long period of time. For short periods of inactivity—overnight, for example—500  $\mu$ l are sufficient.

#### To prime the IS solution

- 1. Open the Aria MX Direct Control window.
- 2. From the middle pane, click Autosampler 1.

The right-pane user interface changes to the DSM autosampler options.

3. In the right-pane, click **Prime IS**.

The IS solution primes and the Aria MX status bar changes from Ready (green) to Operating (purple).

**Note** Priming once is sufficient to refresh or replace IS solution.

**IMPORTANT** Thermo Fisher Scientific recommends that you perform multiple primes of an appropriate cleaning solution before changing to an alternative internal standard. For example, use both an aqueous and an organic flush.

### Priming the Dynamic Load Wash (DLW) Wash System

Prime the DLW according to your laboratory's maintenance schedule by using the Rinse Needle option in the Direct Control window.

#### To prime the DLW

**Note** The maximum rinse time that you can set is 60 seconds.

- 1. Open the Aria MX Direct Control window (see "Accessing the Direct Control Window" on page 7).
- 2. Perform the Rinse Needle procedure using Wash 2 and with a rinse time of 10 seconds. See "Rinsing the Needle on Systems with a Dynamic Load Wash (DLW)" on page 47.
- 3. Perform the procedure using Wash 1 and with a minimum rinse time of 10 seconds. Continue to rinse until there are no visible air bubbles in the wash line.
- 4. Repeat steps 2 and 3 for the second DLW if you have one installed on your system.

### Priming the TriPlus LCMS-P Tool Wash Pumps

#### To prime the wash pumps

1. Select the **Prime Wash** option.

The Prime Wash Pump dialog box appears.

Figure 47. Prime Wash pump dialog box

| land Prime Wash                                    |
|----------------------------------------------------|
| Wash                                               |
| Tool:Wash1                                         |
| Cycles                                             |
| 6                                                  |
| Warning: Arm will move to prime<br>tool wash pump. |
| OK Cancel                                          |

2. In the Wash list, select the wash pump solution (1 or 2) that you want to prime.

3. In the Cycles box, type the number of priming cycles that you want, and then click OK.

**Note** Thermo Fisher Scientific recommends setting the prime cycle count to 15 to 20 cycles if the system has been inactive for a long period of time. For short periods of inactivity—overnight, for example—3 to 5 prime cycles are sufficient.

The dialog box closes. The selected wash pump starts the priming operation.

# **Using the TriPlus Handheld Controller**

To use the autosampler handheld controller

**Note** The autosampler handheld controller is intended for advanced users. Thermo Fisher Scientific recommends that you use the Aria MX interface to perform most of the general and daily tasks.

Make sure that the autosampler is in standby (or inactive) mode and that no samples are pending in the queue.

You can now use the handheld controller.

**Note** If the handheld controller indicates that the autosampler is "Busy" without any apparent activity, do the following:

- 1. Select Autosampler from the Direct Control window's middle pane.
- 2. Click the **Abort** icon, 🔼 .
- 3. Perform any necessary changes with the handheld controller, and then return to the Direct Control window for any further operations.

### Exchange DSM Clamp Head

The following instructions provide details on how to replace or exchange the DSM clamp heads.

Use the Aria MX Change Clamp Head command to change the clamp heads on the DSM.

#### To exchange the clamp heads from Aria MX Direct Control

- 1. Open the Aria MX Direct Control window.
- 2. Click Autosampler > Change Clamp Heads.

The Change Clamp Heads dialog box opens.

| Chang                                                                                                    | je clamp heads                                                                                                  | ×                    |  |  |  |
|----------------------------------------------------------------------------------------------------|----------------------------------------------------------------------------------------------------|----------------------|--|--|--|
| If physi<br>the but<br>exchang<br>before a                                                                                                    | cally changing clamp heads<br>ton below to move clamp ir<br>ge position. Power DSM of<br>accessing clamp heads. | s, dick<br>nto<br>ff |  |  |  |
| 1                                                                                                    | Move clamp to exchange                                                                                          |                      |  |  |  |
| Warning<br>prevent                                                                                                    | Warning: Turn DSM power off to<br>prevent pinching hazard.                                                      |                      |  |  |  |
| Follow instructions in the hardware<br>manual for replacing damp heads.<br>Once complete, dose door and power<br>unit on. Use the control below to set<br>installed damp head size. |                                                                                                    |                      |  |  |  |
| Once co<br>unit on.<br>installed                                                                                                    | Use the control below to<br>clamp head size.                                                                    | set                  |  |  |  |
| Once co<br>unit on.<br>installed                                                                                                    | Use the control below to<br>I clamp head size.<br>Head Size                                                     | set                  |  |  |  |

3. Click Move Clamp to Exchange.

The DSM clamp heads move to the exchange position.

4. Power off the DBS-A hardware component of the DSM from the On/Off switch at the rear of the autosampler (refer to the *DBS-A Manual*, located on the Aria MX DVD for more information).

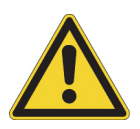

**CAUTION** To prevent injury, unplug the power cord to the DSM *after* turning off the power from the On/Off switch.

Refer to the *DBS-A Manual* located on the Aria MX DVD for detailed safety information and instructions on changing DSM clamp heads.

- 5. Replace the clamp heads according to the *DBS-A Manual* procedures located on the Aria MX DVD disk in PDF format.
- 6. Replace the DSM power cord.
- 7. From the Aria MX Change Clamps dialog box, Clamp Head Size list, set the new clamp size by choosing the same clamp size from the list.

#### 8. Click Done.

9. Close the DBS-A door, and then power on the DSM.

The DSM is ready to process samples with the new clamp size.

**IMPORTANT** Thermo Fisher Scientific recommends that only qualified field service engineers exchange the DSM clamp heads.

### 4 Autosampler Maintenance

Exchange DSM Clamp Head

# 5

# **General LC System Maintenance**

This chapter provides maintenance guidelines and procedures for general system hardware and the data system computer.

#### **Contents**

- Replacing the Rotor Seals
- Replacing the Valve Needle Seal
- Analytical Column Replacement
- Cleaning System Components
- Computer (Data System) Maintenance

# **Replacing the Rotor Seals**

Replace the rotor seal every 15 000 injections.

Note The Transcend Duo LX-2 valves do not use rotor seals.

- \* To replace the rotor seals
- 1. Determine which rotor seal type to install.

The following table lists the appropriate rotor seal type for each valve type. Part numbers vary by system type.

 Table 4.
 VIM value and AS injector value associated rotor seal types (Sheet 1 of 2)

| Valve                                                                       | Rotor seal type     |
|-----------------------------------------------------------------------------|---------------------|
| VIM Valve A                                                                 | Standard rotor seal |
| VIM Valve B on systems that are plumbed for Quick<br>Elute Mode (Figure 48) | Standard rotor seal |

| Valve                                                                 | Rotor seal type                                                                          |
|-----------------------------------------------------------------------|------------------------------------------------------------------------------------------|
| VIM Valve B on systems that are plumbed for Focus<br>Mode (Figure 48) | Hi-Res rotor seal                                                                        |
| Autosampler injector and selector valves                              | See "Aria Spare Parts" on<br>page 72 and "Transcend<br>UHPLC Spare Parts" on<br>page 73. |

 Table 4.
 VIM value and AS injector value associated rotor seal types (Sheet 2 of 2)

**Figure 48.** Quick Elute Mode and Focus Mode rotor seal type differences (standard and high pressure—UHPLC—types)

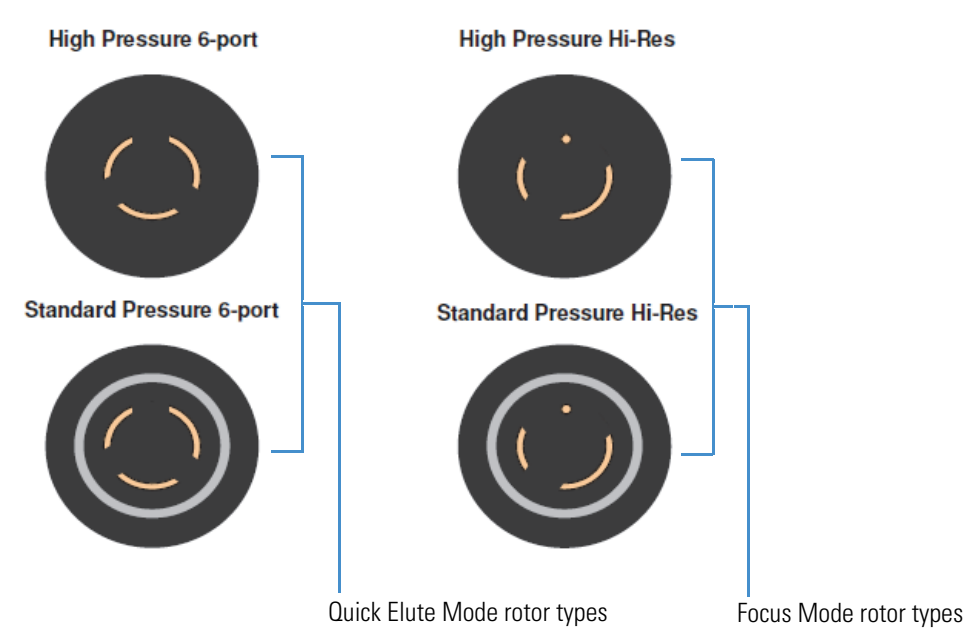

2. Use a 9/64 Allen wrench to loosen the two screws on the face of the valve. Loosen the screws evenly (Figure 49).

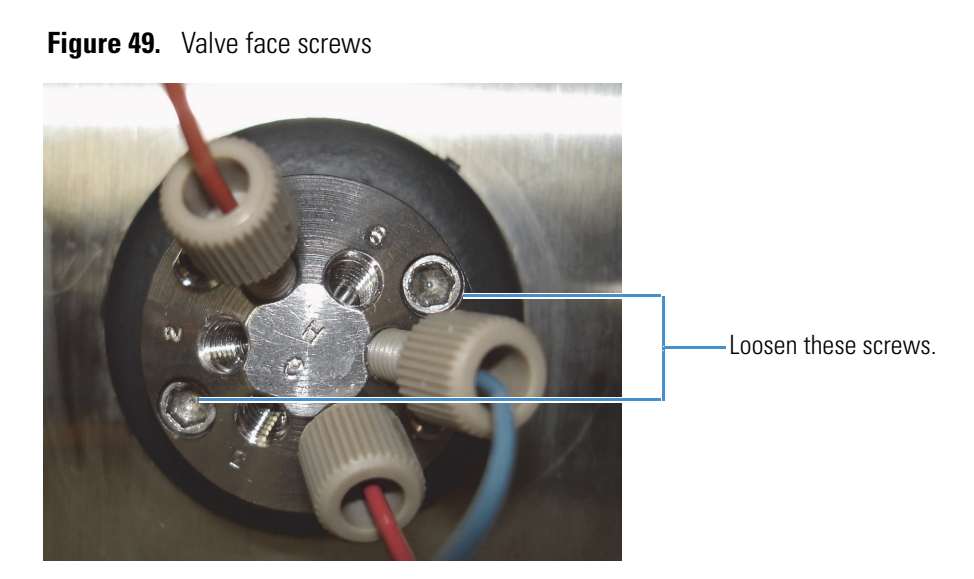

- 3. Remove the screws and set them aside.
- 4. Grasp the valve face and pull it toward you to remove it.
- 5. Lift the rotor seal by lifting one of the tabs (Figure 50). Remove the rotor seal and set it aside.

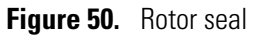

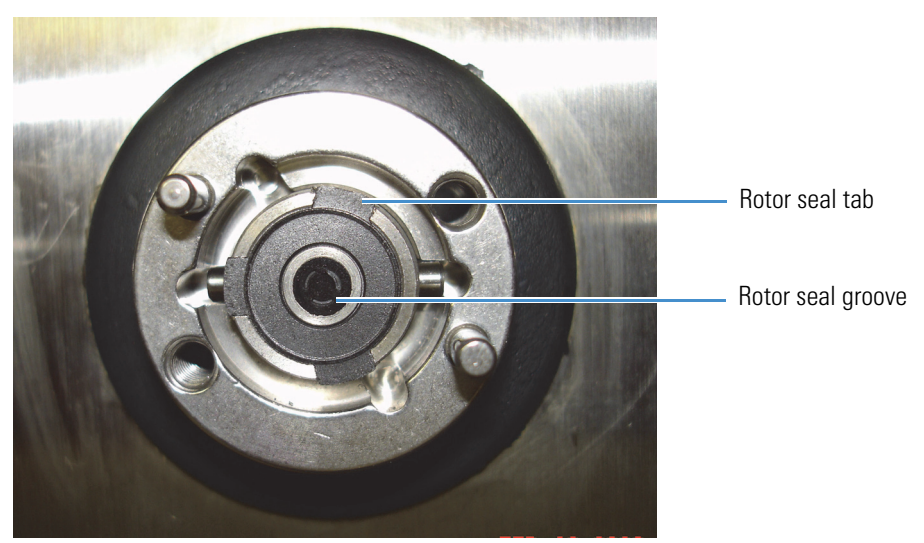

- 6. Line up the new rotor seal tabs to the slots on the valve and with the rotor seal grooves facing toward you. The slots are aligned so that the seal can only be installed at the proper orientation.
- 7. Press the rotor seal into place.
- 8. Reinstall the valve face so that ports 6 and 1 appear at the top.

- 9. Partially tighten one screw and then the other. Alternately tighten the screws until both are fully tightened.
- 10. Prior to running samples, make at least one blank (water) injection on the system.

# **Replacing the Valve Needle Seal**

Replace the needle seal every 5000 injections.

**Note** The Vanquish Dual Split Sampler injectors do not use valve needle seals.

#### ✤ To replace the needle seal

1. Unscrew the needle guide from the valve (Figure 51).

Figure 51. Injector valve and needle guide

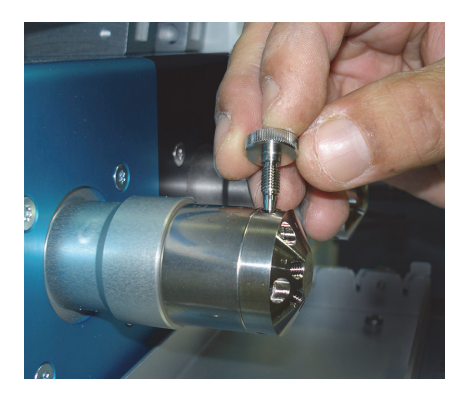

2. Remove the needle seal from inside the needle guide (Figure 52).

Figure 52. Needle guide and needle seat

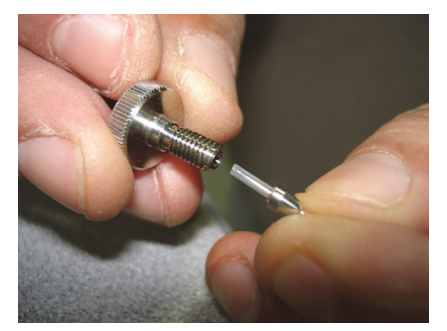

- 3. Install a new needle seat into the needle guide with the metal ferrule pointing away from the needle guide (Figure 52).
- 4. Screw the needle guide into the valve.

For a standard or DLW syringe, set the needle penetration level. See "Setting the Needle Penetration Level" on page 37.

# **Analytical Column Replacement**

The following topics describe the basic replacement procedures for analytical columns by fitting type and general best practices. For best results, change your system analytical and TurboFlow columns at regular intervals. See Table 1 on page 2 for information on the recommend system hardware maintenance schedule.

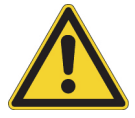

**CAUTION** Thermo Fisher Scientific recommends wearing safety glasses, chemically-resistant gloves, and laboratory coats when operating or servicing LC systems.

**IMPORTANT** LC systems operate at high pressures. Turn off all LC pumps before replacing analytical columns.

# **Related Topics**

- Replacing Analytical Columns Equipped with Viper<sup>™</sup> Fittings
- Replacing Analytical or TurboFlow Columns (Non-Viper fittings)

### Replacing Analytical Columns Equipped with Viper™ Fittings

It is important to replace analytical columns in a Vanquish TCC module within the recommended interval. See for information on the recommended system hardware maintenance schedule.

 To replace the analytical columns on a with a TCC module Viper fittings and capillaries

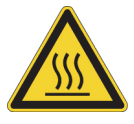

**CAUTION** To prevent burns, before replacing a column, turn off the TCC module heater and allow the column and tubing to cool to below 50 °C —about 15 minutes—before handling the column, tubing, and other system components that are near the heater.

- Loosen Viper capillaries with your fingers only. Do not use tools other than the knurl supplied with the capillary.
- Tighten and loosen the Viper connections only when the system pressure is at zero to prevent damage to the capillary and its connection.

### **Replacing Analytical or TurboFlow Columns (Non-Viper fittings)**

It is important to replace analytical or TurboFlow columns within the recommended interval for each type. See Table 1 on page 2 for information on the recommend system hardware maintenance schedule.

In general, consider replacing the two types of columns as follows:

- Replace a TurboFlow column every 300 to 1000 injections. You can replace the column at shorter or longer intervals depending on the samples and methods you run. Follow the recommended installation procedure on the column product insert.
- Replace an analytical column every 2000 injections. You can replace the column at shorter or longer intervals depending on the samples and methods you run. Follow the recommended installation procedure on the column product insert.

Additionally, view the data from the system pressure traces to determine column conditions. Refer to the *Aria MX User Guide* for details regarding monitoring the pump pressure.

For more information on replacing each type of column for systems that do not use Viper fittings, see the following sections:

- Replace the TurboFlow Column (Non-Viper Fittings)
- Replace the Analytical Column (Non-Viper Fittings)

### **Replace the TurboFlow Column (Non-Viper Fittings)**

Replace the TurboFlow column every 300 to 1000 injections. Use the Maintenance dialog box to track injection numbers. See "Tracking the Number of Injections" on page 9.

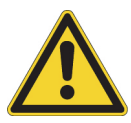

**CAUTION** Replace the column with the column type and size specified in your laboratory's standard operating procedures. Column types and sizes must be compatible with the method you are running.

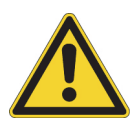

**CAUTION** To keep the new column from drying out, do not remove the end caps from a new column until you are ready to install it onto the system.

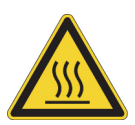

**CAUTION** Column heaters can become extremely hot and, therefore, unsafe to handle. To prevent burns, allow the column and tubing to cool to below 50 °C —about 15 minutes—before handling the column, tubing, and other system components that are near the heater.

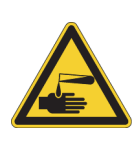

**CAUTION** If you use solvents that emit hazardous vapors, take appropriate chemical and hazardous vapor precautions when you remove the TurboFlow or analytical column from the system. Wear gloves, protective clothing, and eye wear as indicated in your laboratory's chemical safety operating procedures.

#### To replace the TurboFlow column

- 1. Turn off the column heater and allow the column heater to cool to room temperature.
  - a. Open the Aria MX Direct Control window.
  - b. Click a column heater that appears under the appropriate channel name.
  - c. To turn off the column heater, click the **Enable** button so that it shows dark green.
  - d. Repeat step b and step c to turn off the second column heater.
- 2. When the column heater has cooled, unwrap the column heater from the column.
- 3. Replace the column as directed in Replace the Analytical Column (Non-Viper Fittings).

**Note** Use only your fingers to manipulate the tubing fittings on Prelude systems. Transcend systems require tools, depending on the procedure.

## **Replace the Analytical Column (Non-Viper Fittings)**

Replace the analytical column every 2000 injections. Use the Maintenance dialog box to track injection numbers. See "Tracking the Number of Injections" on page 9.

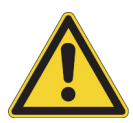

**CAUTION** Replace the column with the column type and size specified in your laboratory's standard operating procedures. Column types and sizes must be compatible with the method you are running.

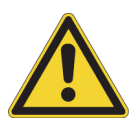

**CAUTION** To keep the new column from drying out, do not remove the end caps from a new column until you are ready to install it onto the system.

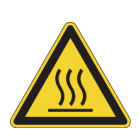

**CAUTION** Column heaters can become extremely hot and, therefore, become unsafe to handle. To prevent burns, allow the column and tubing to cool to below 50 °C—about 15 minutes— before handling the column, tubing, and other system components that are near the heater.

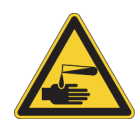

**CAUTION** If you use solvents that emit hazardous vapors, take appropriate chemical and hazardous vapor precautions when you remove the TurboFlow or analytical column from the system. Wear gloves, protective clothing, and eye wear as indicated in your laboratory's chemical safety operating procedures.

#### ✤ To replace the analytical column

- 1. Turn off the column heater as follows and allow the column heater to cool to room temperature:
  - a. Open the Direct Control window.

b. Click a column heater for the appropriate channel. The Direct Control view will appear different depending on your hardware configuration (MultiSLEEVE or TCC module heater. See Figure 53 and Figure 54).

Figure 53. Direct Control window showing MultiSLEEVE module controls (Off state)

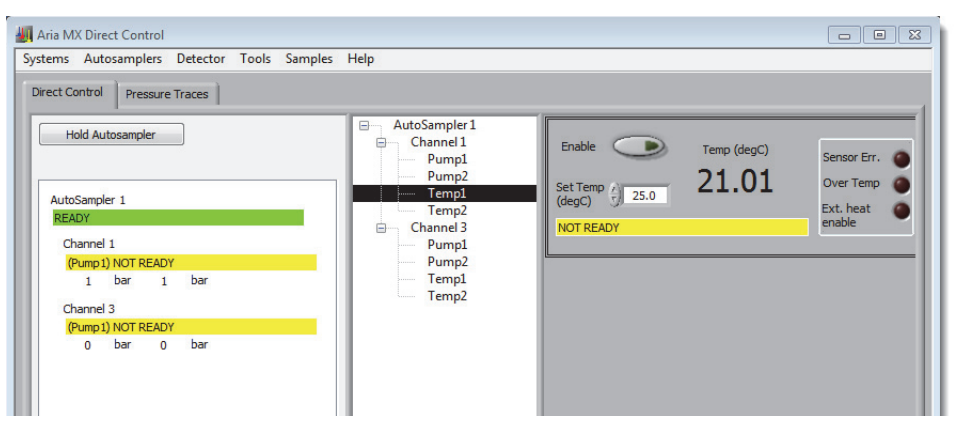

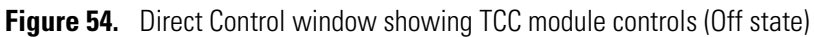

| 🟭 Aria M                | IX Direct Contro          | I        |       |         |                                                                                        |                                        |                      | -                  |     | × |
|-------------------------|---------------------------|----------|-------|---------|----------------------------------------------------------------------------------------|----------------------------------------|----------------------|--------------------|-----|---|
| Systems /               | Autosamplers              | Detector | Tools | Samples | Help                                                                                   |                                        |                      |                    |     |   |
| Direct Con              | trol Pressure             | Traces   |       |         |                                                                                        |                                        |                      |                    |     | 1 |
| Hold<br>AutoSa<br>READY | d Autosampler<br>ampler 1 |          |       |         | AutoSampler 1<br>Channel 1<br>Pump1<br>ColComp1<br>AutoSampler 2<br>Channel 2<br>Pump1 | Temp (°C)<br>Delta (°C)<br>Equil (min) | ✓ cc<br>70<br>3<br>1 | PH<br>40<br>3<br>1 |     | 1 |
| Char                    | nnel 1                    |          |       |         | ColComp1                                                                               | Forced Air<br>Fan Speed                | 5                    |                    |     |   |
| 0                       | bar                       |          |       |         |                                                                                        | Actual (°C)                            | 25                   | 27.4               |     |   |
| Autosa<br>READY         | mpler 2<br>1              |          |       |         |                                                                                        |                                        |                      | Off                |     |   |
| Char<br>(Pun            | nnel 2<br>mp1) NOT READY  |          |       |         |                                                                                        | Fast Cool                              | Leak Opts            | Mute Al            | arm |   |

- c. Do one of the following for your column heater type:
  - (MultiSLEEVE) Click the Enable button in the upper-left of the right pane so that it shows dark green.
  - (TCC module) Click the **On** button so that the On/Off indicator in the upper-left of the right pane turns dark green and the On button changes to the Off button.

The column heater is turned off.

- d. Repeat step b and step c for the second column heater if applicable.
- 2. When the column heater has cooled, do one of the following:
  - a. (MultiSLEEVE) Unwrap the column heater from the column.
  - b. (TCC module) Open the TCC door.

3. Replace the column as follows:

**Note** Use only your fingers to manipulate the tubing fittings on Prelude systems. Transcend systems require tools, depending on the procedure.

- a. Loosen the knob on one end of the column until the fitting disengages from the column. Do not use tools on the fittings.
- b. Loosen the fitting on the other end of the column while holding onto the column.
- c. Remove the column and dispose of the column according to your laboratory's standard operating procedure.
- d. Remove the end cap from one end of the new column and insert the column fitting.
- e. Tighten the screw. Avoid overtightening.
- f. Remove the end cap from the other end of the column and insert the column fitting.

### **Cleaning System Components**

The following sections provide details on cleaning various Transcend configuration components.

- Cleaning the Solvent Lines, Pumps, and Valves
- Vanquish Hardware Maintenance
- Dried Spot Module (DSM) Hardware Maintenance

### **Cleaning the Solvent Lines, Pumps, and Valves**

If you use buffers with high salt concentrations, the following procedure cleans the lines, pumps, and valves, and helps prevent a salt buildup.

**Note** Thermo Fisher Scientific recommends that you do not use buffers with high salt concentrations on an LC system connected to a mass spectrometer.

#### To clean the solvent lines, pumps, and valves

- 1. Remove all the columns from the system and cap them with plugs.
- 2. Put low dead volume unions on the system in place of the columns.
- 3. Remove all the lines from the mobile phase bottles, place them into LC/MS grade deionized water, and do the following:
  - a. Purge the pumps with water for 5 minutes. See "Purging the LC Pumps for Transcend Systems" on page 12.
  - b. Verify that the purge valves are closed, if applicable.

- c. Precondition the pumps with water for 10 minutes. Refer to the *Aria MX User Guide* for details.
- d. Create and submit a batch that runs five blanks (water) from the same vial.
- e. Load a vial of water into the appropriate position on the autosampler and perform the run.
- 4. Place all the lines into cleaning solvent. See "Preparing the TurboFlow Column Wash Solvent" on page 3. Then do the following:
  - a. Purge the system for 5 minutes.
  - b. Precondition the pumps for 10 minutes. Refer to the Aria MX User Guide for details.
  - c. Run five water blanks from the same vial.
- 5. Place all the lines into deionized water and do the following:
  - a. Purge the system for 5 minutes.
  - b. Precondition the pumps for 10 minutes. Refer to the Aria MX User Guide for details.
  - c. Create and submit a batch that runs five blanks from the same vial. Then, load a vial of water into the appropriate position on the autosampler and perform the run.
- 6. Place all the lines into fresh mobile phase solutions and do the following:
  - a. Purge the system for 5 minutes.
  - b. Precondition the pumps for 10 minutes. Refer to the Aria MX User Guide for details.
  - c. Create and submit a batch that runs five blanks (water) from the same vial.
  - d. Load a vial of water into the appropriate position on the autosampler and perform the run.
- 7. Remove the low dead volume unions and install the appropriate columns.
- 8. Precondition the pumps with mobile phases for 10 minutes to precondition the columns you installed in step 7. Refer to the *Aria MX User Guide* for details.

#### Vanguish Hardware Maintenance

Each Vanquish hardware component includes a printed operator manual that provides detailed maintenance information. Transcend configurations support the following Vanquish hardware components:

- Vanquish Dual Split Sampler, in the Transcend Duo LX-2 configuration
- Vanquish Column Compartment, VH-C10, in the Transcend Duo LX-2 or Transcend DSX-1 configuration
- Vanquish Horizon pumps, VH-P10, in the Transcend Duo LX-2 configuration

• Vanquish Flex binary and quaternary pumps, VF-P10 and VF-P20, in a single or multi-channel TLX, DSX-1, or LX configuration

Additionally, the operator manuals are in electronic (PDF) format on the Aria MX DVD. Refer to the applicable Vanquish manual for maintenance procedures. See "System Documentation" on page xiv for a list of the Vanquish documentation.

### Dried Spot Module (DSM) Hardware Maintenance

Each Transcend DSX-1 Dried Spot Module (DSM) component factory manuals that provide detailed maintenance information on the Spark Holland DBS-A and HPD hardware components. For more information and the available documents, see "System Documentation" on page xiv).

**Note** The DSM system is configured and verified by a Thermo Fisher Scientific service engineer when it is installed in the laboratory. Contact Thermo Fisher Technical Support if there is any reason to change the configuration settings of the DSM system hardware. See "Contacting Us" on page xxii.

All supporting documents for each Transcend DSX-1 hardware component are in electronic (PDF) format on the Aria MX DVD. Refer to the applicable component factory hardware manual for maintenance procedures. See "System Documentation" on page xiv for a list of the factory documentation.

# **Computer (Data System) Maintenance**

The following sections provide recommendations on maintaining your data system to ensure peak performance and uptime.

### **Periodic Computer System Updates**

The Aria MX software runs on the Microsoft<sup>™</sup> Windows<sup>™</sup> 10 and Windows 7 operating systems. You might need to restart the system periodically to initiate operating system updates and so on. Consider updating your settings when running the LC system. Follow your IT department guidelines regarding any required service and security updates.

### **Suspending Computer Sleep Mode When Running Aria MX**

The Aria MX software will prevent the data system computer from entering sleep mode when it is a configured device in Foundation platform.

# **5 General LC System Maintenance** Computer (Data System) Maintenance

# **Replaceable Parts and Consumables**

Transcend, Prelude SPLC, and Aria system configurations occasionally require the replacement of certain parts and consumables. This appendix provides part number lists for common spare parts and system consumables.

#### Contents

- General Consumables
- Aria Spare Parts
- Transcend UHPLC Spare Parts
- Prelude SPLC Spare Parts
- TriPlus RSI Autosampler Spare Parts
- DSX-1 Dried Spot Module Spare Parts
- Chemicals List

# **General Consumables**

Table 5 contains part numbers and descriptions of consumable parts for the LC instruments described in this guide. To ensure proper results in servicing the instrument, order only the parts that are listed or their equivalent. Contact your Thermo Fisher service engineer if you have any questions.

| Table 5. | Consumable | parts for the | e LC instrument | (Sheet 1 | of 2) |
|----------|------------|---------------|-----------------|----------|-------|
|----------|------------|---------------|-----------------|----------|-------|

| Description                                  | Part number    | Component                                                                |
|----------------------------------------------|----------------|--------------------------------------------------------------------------|
| Solvent filter                               | 00301-01-00036 | For systems with Agilent <sup>™</sup> and<br>Shimadzu <sup>™</sup> pumps |
| PEEK Tubing, 0.005 ID × 0.062<br>OD × 1.5 m  | 00109-02-00041 | For low pressure HPLC systems or post-column UHPLC use                   |
| One Piece Fingertight PEEK<br>Fitting, 10-32 | 00109-00314    | For low pressure HPLC systems or post-column UHPLC use                   |

| Description                            | Part number    | Component |
|----------------------------------------|----------------|-----------|
| DLW2 stainless steel needle/loop       | 00950-01-00360 | -         |
| DLW Teflon loop with needle<br>adapter | 00950-01-00317 | _         |
| DLW needle kit, 3-pack                 | 00950-01-00328 | -         |
| DLW 100uL glass syringe                | 00950-01-00325 | -         |
| DLW syringe plunger, 10-pack           | 00950-01-00326 | -         |
| Syringes (use X-type for longer life)  |                |           |
| 100 µL Std bore                        | CH-952489      | -         |
| 250 μL Std bore                        | CH-952490      | -         |
| 25 μL Std bore                         | CH-952488      | -         |
| 100 μL X-Type Wide bore                | CH-952929      | -         |
| 100 μL X-Type Std bore                 | CH-952930      | -         |
| 25 μL X-Type Std bore                  | CH-952931      | -         |

**Table 5.** Consumable parts for the LC instrument (Sheet 2 of 2)

# **Aria Spare Parts**

| Table 6. | Spare parts for th | e Aria HPLC system | (up to 400 bar) |
|----------|--------------------|--------------------|-----------------|
|----------|--------------------|--------------------|-----------------|

| Description                           | Part number | Component                                                                                                    |
|---------------------------------------|-------------|----------------------------------------------------------------------------------------------------|
| Low pressure rotor seal<br>(3 groove) | CH-952356   | <ul> <li>Can be used with the following values:</li> <li>Injection value</li> <li>VIM A value</li> <li>VIM B value (Quick Elute Mode)</li> <li>VIM bypass value</li> </ul> |
| Hi-Res rotor seal                     | CH-952357   | VIM B valve (Focus Mode)                                                                                                    |
| Injector stator                       | CH-952480   | -                                                                                                    |
| 6-port stator                         | CH-952679   | Can be used with the following valves: <ul> <li>VIM A valve</li> <li>VIM B valve</li> <li>VIM bypass valve</li> </ul>                                                      |
| Selector stator<br>(H-Style)          | CH-106686   | -                                                                                                    |
| Needle seal, 10-pack                  | CH-952451   | -                                                                                                    |
| Solvent filter                        | CH-952835   | Aria systems with Allegro pumps                                                                                                    |

# **Transcend UHPLC Spare Parts**

The following sections provide information for Transcend configurations that use either TriPlus or Accela Open autosamplers, a Valve Interface Module (VIM), or the Duo LX-2 hardware.

### **VIM and Accela Open Spare Parts**

Table 7. Spare parts for Transcend UHPLC systems (greater than 400 bar)

| Description                                  | Part number    | Component                                                                                                    |
|----------------------------------------------|----------------|----------------------------------------------------------------------------------------------------|
| High pressure rotor seal<br>(3 groove)       | CH-953197      | <ul> <li>Can be used with the following valves:</li> <li>Injection valve</li> <li>VIM A valve</li> <li>VIM B valve (Quick Elute Mode)</li> <li>VIM bypass valve</li> </ul> |
| High pressure Hi-Res<br>rotor seal           | 00950-01-00528 | VIM B valve (Focus Mode)                                                                                                    |
| High pressure injector<br>stator (15 000PSI) | CH-953295      | (Used in Accela Open autosamplers)                                                                                                    |
| High pressure 6-port<br>stator (15 000PSI)   | CH-953264      | Can be used with the following valves: <ul> <li>VIM A valve</li> <li>VIM B valve</li> <li>VIM bypass valve</li> </ul>                                                      |
| Selector rotor seal                          | CH-953396      | -                                                                                                    |
| Selector stator<br>(H-Style)                 | CH-106686      | -                                                                                                    |
| Needle seal, 10-pack                         | CH-952451      | -                                                                                                    |
| Solvent filter                               | CH-952835      | Transcend systems using UltiMate pumps                                                                                                    |

### **Vanquish Spare Parts**

- See Table 8 for information regarding the spare parts for the Vanquish Dual Split Sampler
- See Table 9 for information regarding spare parts for the Vanquish Flex and Vanquish Horizon pumps
- See Table 10 for Vanquish system spare part accessories

| Description                                 | Part number |
|---------------------------------------------|-------------|
| INJECTOR WASTE CAPILLARY, VH-A1, VF-A1      | 6850.1930   |
| METERING HEAD CAPILLARY, VH-A1 , VF-A1      | 6850.1920   |
| METERING HEAD CAP., RIGHT, MP35N, VH/VF-A40 | 6850.1922   |
| Viper Plug, Titanium                        | 6040.2303   |
| INJECTION VALVE, VH-A1, VF-A1               | 6036.1500   |
| NEEDLE SEAT, VH-A1, VF-A1                   | 6850.2430   |
| NEEDLE UNIT, VH-A1, VF-A1                   | 6850.1100   |
| METERING HEAD, 100UL, VH-A1, VF-A1          | 6850.1743   |
| SAMPLE LOOP, 10UL, BIOCOMP, VH-A1, VF-A1    | 6850.1915   |
| SAMPLE LOOP, 25UL, BIOCOMP, VH-A1, VF-A1    | 6850.1911   |
| SAMPLE LOOP, 100UL, BIOCOMP, VH-A1, VF-A1   | 6850.1913   |
| SAMPLE LOOP,RIGHT,10UL,MP35N,VH/VF-A40      | 6850.1919   |
| SAMPLE LOOP,RIGHT,25UL,MP35N,VH/VF-A40      | 6850.1917   |
| SAMPLE LOOP,RIGHT,100UL,MP35N,VH/VF-A40     | 6850.1918   |
| COVER FOR DUST AND HUMIDITY, VX-A           | 6850.1627   |

**Table 8.**Vanquish Dual Split Sampler spare parts

 Table 9.
 Vanquish Flex (VF) and Horizon (VH) pump spare parts (Sheet 1 of 2)

| Description                                                                                                    | Part number |
|----------------------------------------------------------------------------------------------------|-------------|
| <b>Note</b> Part descriptions that do not contain a "VF" or "VH" designation apply to both the Flex and Horizon models. |             |
| PUMP HEAD VF-P1, 100MPA KPL.                                                                                            | 6044.5201   |
| SET PISTON SEALS, T-RINGS, VF-P20                                                                                       | 6044.0295   |
| PISTON SEAL - SUPPORT RING CERAMIC 2 PCS                                                                                | 6040.0012   |
| SAPPHIRE PISTON 2PCS,VF-P20,2G PUMPS                                                                                    | 6040.0042   |
| VALVE NUTS, BIO, 2PCS, VF-P20, 2G PUMPS                                                                                 | 6037.1964   |
| VALVE CARTRIDGE, VF-P20,NCS,NCP,RS,SD                                                                                   | 6041.2301   |
| PUMP HEAD SEALS (PTFE), VF-P20, 2G PUMPS                                                                                | 6040.2208   |
| SET CAPILLARIES, VF-P1                                                                                                  | 6044.5016   |
| MOUNTING TOOL VIPER, VF-P20, RS PUMPS                                                                                   | 6040.2314   |
| PUMP HEAD VF-P20                                                                                                    | 6044.5204   |
| CAPILLARY KIT, MP35N,VF-P20,LPG-/DGP-RS                                                                                 | 6040.3003   |

| Description                               | Part number |
|-------------------------------------------|-------------|
| Maintenance kit, VH-P1                    | 6044.1956   |
| PUMP HEAD, VH-P1                          | 6044.1201   |
| Piston seal, RP, VH-P1                    | 6266.0309   |
| Piston Unit, Sapphire, VH-P1              | 6267.0050   |
| Pump head inlet assembly VH-P1            | 6044.2330   |
| Inlet check valve unit, VH-P1             | 6044.2300   |
| Outlet check valve unit, VH-P1            | 6044.2310   |
| PUMP HEAD SEALS (PTFE) VH-P1              | 6044.1210   |
| Screws seal wash plate, VH-P1             | 6000.0036   |
| Tool seal handling RS/SD pump             | 6040.7158   |
| Drop detector with funnel, VH-P1          | 6044.1898   |
| PERISTALTIC AND WASH TUBING KIT, VANQUISH | 6044.1150   |
| Piston seal, RP, VH-P1                    | 6266.0309   |

 Table 9.
 Vanquish Flex (VF) and Horizon (VH) pump spare parts (Sheet 2 of 2)

 Table 10.
 Vanquish spare parts (accessories)

| Description                                | Part number |
|--------------------------------------------|-------------|
| ELUENT BOTTLE 1L,CAP,OPENINGS              | 2270.0012   |
| ELUENT BOTTLE 0.25L,CAP,OPENINGS           | 2270.0026   |
| CAP WITH INLAY FOR ELUENT BOTTLE, 4 PCS.   | 6270.0013   |
| Plugs and retaining guides, bottle caps    | 6030.9101   |
| Bottle Cap plugs 8/5.5/5.8, 20 pcs.        | 6000.0047   |
| RETAINING GUIDE (ELUENT BOTTLE), 5 PCS     | 6000.0042   |
| Set Solvent Lines Vanquish                 | 6036.1701   |
| TUBING KIT, VH-P1                          | 6044.2055   |
| SOLVENT FRIT HOLDERW/O INSERT, 6 PCS.      | 6268.0115   |
| ELUENT FILTER FRITS, TI, 10PCS., U3000 PMP | 6268.0111   |

# **Prelude SPLC Spare Parts**

Table 11. Spare parts for Prelude SPLC systems

| Description                                  | Part number    |  |
|----------------------------------------------|----------------|--|
| Needle seal, 5-pack                          | 00950-01-00437 |  |
| Graphite column ferrules, 5-pack             | 00109-02-00044 |  |
| Solvent inlet filter, 1/8 inch               | 00301-01-00036 |  |
| Corning square solvent bottle, 1 L           | 00301-01-00032 |  |
| Bottle cap adapter                           | 00301-01-00065 |  |
| Accucore <sup>™</sup> PFP 50 × 2.1 mm column | 17426-052130   |  |
| TurboFlow Cyclone-P 0.5 × 50 mm column       | CH-953289      |  |

# **TriPlus RSI Autosampler Spare Parts**

**Note** For spare parts specific to the TriPlus autosampler used in the Transcend DSX-1 configuration, refer to Table 13.

Table 12. Spare parts for TriPlus (RSI) autosampler

| Description                                    | Part number    |
|------------------------------------------------|----------------|
| Needle seal, 5-pack                            | 00950-01-00437 |
| DLW needle kit, 3-pack                         | 00950-01-00328 |
| Syringe, 100 uL, for the LCMS tool (RSI model) | 00950-01-00506 |
| Injector rotor seal (3 groove)                 | 00110-03-00025 |

# **DSX-1 Dried Spot Module Spare Parts**

 Table 13.
 Spare parts for Transcend DSX-1 DSM (Sheet 1 of 2)

| Description                                      | Part number<br>(Spark Holland) |
|--------------------------------------------------|--------------------------------|
| Clamp head set, 2 mm, tubing included (HotCap)   | 0410.701                       |
| Clamp head set, 4 mm, tubing included (HotCap)   | 0410.703                       |
| Clamp head set, 6 mm, tubing included (HotCap)   | 0410.705                       |
| Clamp head set, 8 mm, tubing included (HotCap)   | 0410.707                       |
| Rotor seal for 10-port DBS-A (autosampler) valve | 0410.750                       |

 Table 13.
 Spare parts for Transcend DSX-1 DSM (Sheet 2 of 2)

| Description                                        | Part number<br>(Spark Holland) |
|----------------------------------------------------|--------------------------------|
| HPD Syringe Valve, rotor seal                      | 3796.120                       |
| Tubing set Internal Standard incl. nut and ferrule | 0410.713                       |

# **Chemicals List**

The following LC/MS grade chemicals are available from Fisher Scientific.

Table 14. Chemicals list

| Description                                                 | Part number  | Size                 |
|-------------------------------------------------------------|--------------|----------------------|
| Ammonium formate in water, 10 mM, with 0.05% formic acid    | MB123-1      | 1 L                  |
| Ammonium formate in methanol, 10 mM, with 0.05% formic acid | MB122-1      | 1 L                  |
| 45:45:10 isopropanol/acetonitrile/acetone                   | MB124-1      | 1 L                  |
| Acetone                                                     | A929-1       | 1 L                  |
| Acetonitrile                                                | A955-4       | 4 L                  |
|                                                             | A955-1       | 1 L                  |
| Ammonium formate                                            | A11550       | 4 L                  |
| Water                                                       | W6-4         | 4 L                  |
|                                                             | W6-1         | 1 L                  |
| Formic acid                                                 | A117-10X1AMP | 10 × 1 mL<br>ampules |
| Isopropanol                                                 | A461-1       | 1 L                  |
| Methanol                                                    | A456-4       | 4 L                  |
|                                                             | A456-1       | 1 L                  |

#### A Replaceable Parts and Consumables

Chemicals List